# 1.4

#### **Connection Status Screen**

This screen displays:

The connection name

The remote device's name

The connection status: Connected/Not Connected

The length of time the connection has been active

Activity information:

The amount of data sent

The amount of data received.

A graphic signal strength indicator.

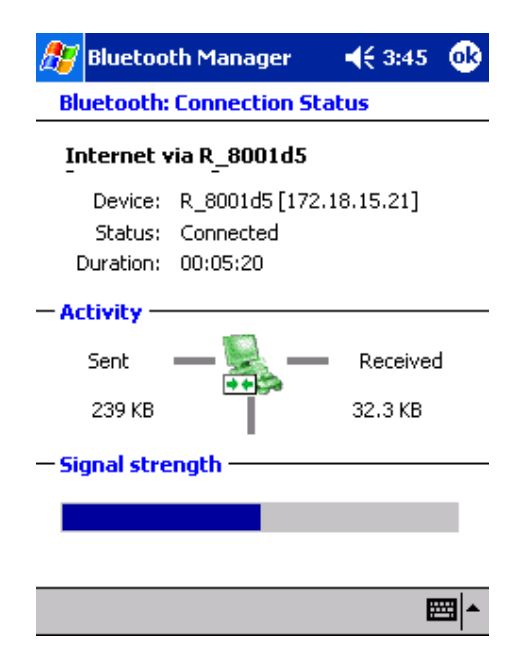

# **Network sharing setting for WinCE**

#### Explore Bluetooth device in your range

1. You can check all the available Bluetooth devices by using **"Connection Wizard"**. To start **"Connection wizard"**, please tap the **"star B"** icon at bottom bar of the **"Bluetooth Manager"**.

| <b>2</b> | Bluetooth Manager         | 1:52p | (ok) |
|----------|---------------------------|-------|------|
| *        | Bluetooth<br>My Shortcuts |       |      |

| Connecti<br>wizard | .on  |      |    | V ca<br>exch | ird<br>ange |     |
|--------------------|------|------|----|--------------|-------------|-----|
|                    |      |      |    |              |             |     |
| My Shortcuts       | Acti | e Co | nn | octions      |             |     |
| New Tools V        | iew  |      | J= |              |             | 3 - |

2. There are many connection types to choose from in the **"Connection Wizard"**. The first connection type explores all available Bluetooth devices within the Bluetooth connectivity range. Other connection types explores specific services in the Bluetooth device, e.g. Dial-Up, Information Synchronization (ActiveSync), File transfer.. etc. Please click **"Explore a Bluetooth device"** then click **"Next"**.

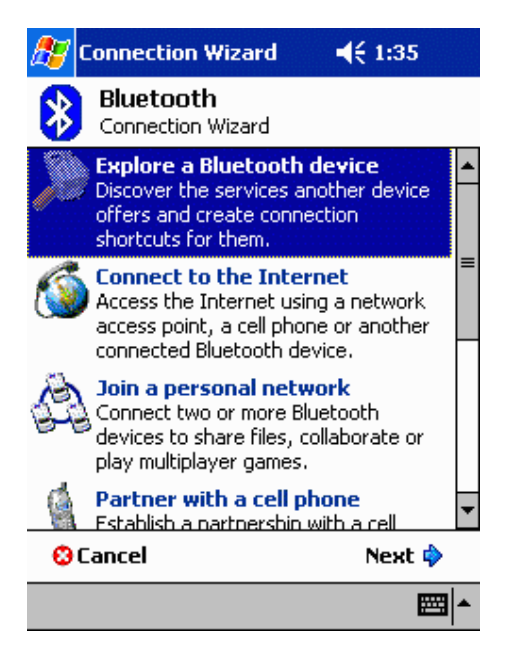

3. Follow the **"Connection Wizard"**, tap the device selection box in the middle of the screen, it will jump to the next page.

| Ð                                      | Connection Wizard                                                                                                    | 1:55p 🛞                                    |
|----------------------------------------|----------------------------------------------------------------------------------------------------|--------------------------------------------|
| *                                      | Bluetooth Connect<br>Explore a Bluetooth dev                                                                                                    | t <b>ion Wizard</b><br>ice                 |
| De                                     | vice:                                                                                                    |                                            |
| (                                      | Source selecters of the select of the select of the sel | d><br>device                               |
| — <mark>Ho</mark><br>To<br>seli<br>cho | w to use this screen —<br>select a device, tap inside<br>ection box above. After the<br>pose a device.                                                                                                    | the device<br>e list appears,              |
| Tap<br>the<br>wit<br>'Ca               | 'Next' to continue or 'Back<br>previous screen. To exit thout completing the conner<br>ncel'.                                                                                                    | < to return to<br>his wizard<br>ction, tap |
|                                        | Cancel Back                                                                                                    | Next                                       |
|                                        |                                                                                                    | <b>E</b>                                   |

4. All the Bluetooth enabled devices within the discoverable range will be shown.

In this example we will select the access point icon "R\_8001d5[172.18...".

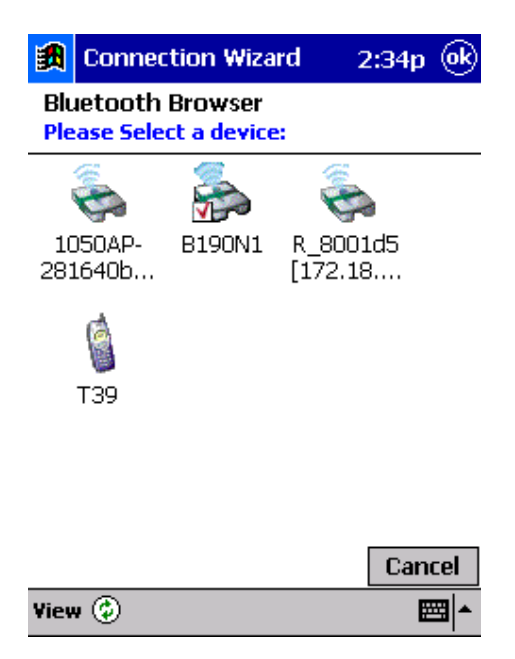

5. All the available services for this device are shown as below. Select the service that you'd like to use and create a connection shortcut for this device, then tap **"Next"** to the next step.

| 🋃 Conn                                                                                                 | ection Wizard                            | 5:19p       |  |  |  |
|----------------------------------------------------------------------------------------------------|------------------------------------------|-------------|--|--|--|
| Blu<br>Exp                                                                                             | Jetooth Connect<br>plore a Bluetooth dev | tion Wizard |  |  |  |
| E annia                                                                                                | R_8001d5 [172.]                          | 18.3.2]     |  |  |  |
| Se LAN                                                                                                 | Access Using PPP<br>up Networking        |             |  |  |  |
| Please select the service(s) offered by this device you would like to create connection shortcuts for. |                                          |             |  |  |  |
| Use a                                                                                                  | y<br>a secure, encrypted (               | connection  |  |  |  |
| 🕄 Canc                                                                                                 | el 🔷 🏟 Bacl                              | k Next 🗳    |  |  |  |
|                                                                                                    |                                          | <b>■</b>    |  |  |  |

8. Tap **"Finish"** to create a shortcut to the Access Point on the Bluetooth manager.

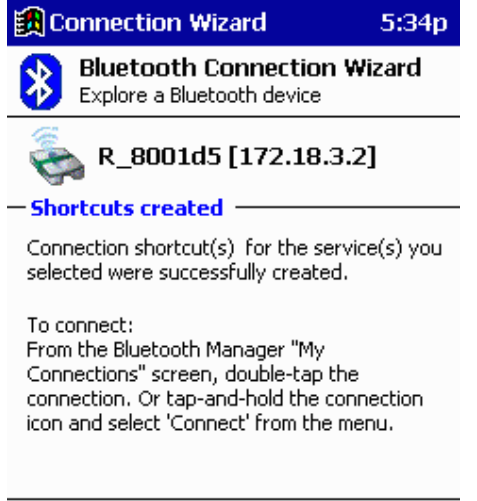

| Finish 裬 |
|----------|
| <b>₩</b> |

9. If you want to use this service, double-tap the icon, or tap-and-hold the connection icon and select "Connect" from the menu. Then you can access the Internet.

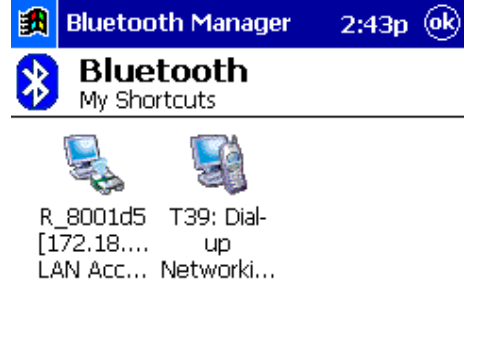

| My Shortcuts | Active Connections |          |
|--------------|--------------------|----------|
| New Tools V  | iew 🥙 🖭            | <b>₩</b> |

Note: Consult the MIS personnel in your company for proxy setting if necessary. For setting up the Proxy to surf the Internet via a Bluetooth Access Point:

1. Click on "Start" button, click "Settings", and "Connections" tab. Click on the "Connections" icon.

2. Change the "My network card connects to:" drop-down list to "Work", change the "When needed, automatically connect to Work using these settings:" drop-down list to "Work Settings", and click "Modify".

| 🍠 Se     | tings 🛛 📢 10:04 🐽                                                           |
|----------|-----------------------------------------------------------------------------|
| Conne    | tions                                                                       |
| <b>1</b> | When needed, automatically connect<br>to The Internet using these settings: |
| _        | Internet Settings 🛛 👻                                                       |
|          | Modify Connect                                                              |
| -0       | When needed, automatically connect<br>to Work using these settings:         |
|          | Work Settings 🗾 👻                                                           |
|          | Modify Connect                                                              |
| 8_       | My network card connects to:                                                |
| т.       | Work 👻                                                                      |
| Connect  | ons Dialing Locations                                                       |
|          |                                                                             |

3. Click on the "Proxy Settings" tab, and select both checkboxes, then enter the Proxy IP address obtained from your MIS personnel.

| 🎊 Settings    | ◀€ 10:04 | • |
|---------------|----------|---|
| Work Settings |          |   |

This network connects to the Internet

This network uses a proxy server to connect to the Internet

Proxy server:

| 172.18.0.11 |  |
|-------------|--|
|             |  |

Advanced...

| Ger | hei | ral |   | Mo | der | n | V | PN | ] Р | rc | ху | Se | tt | ing | js 🛛 |     |   |   |
|-----|-----|-----|---|----|-----|---|---|----|-----|----|----|----|----|-----|------|-----|---|---|
| 123 | 1   |     | 2 | 3  | 4   | ł | 5 | 6  | 7   | '  | 8  | 9  |    | 0   | -    | =   | ŀ | ÷ |
| Tat | 2   | q   | ۷ | ٧  | е   | ľ | · | t  | y.  |    | u  | İ  | 1  | D   | р    | ] [ |   | ] |
| CA  | Ρ   | а   |   | s  | d   |   | f | g  | h   |    | j  | k  |    | T   | ;    |     | • |   |
| Shi | ft  |     | Z | х  | 0   | : | ۷ | b  | 1   | ı  | m  |    | ,  |     |      | /   | 4 |   |
| Ctl | á   | iü  | ŀ | •  | ١   |   |   |    |     |    |    |    | ,  | ۶I  | 1    | +   |   | → |
|     |     |     |   |    |     |   |   |    |     |    |    |    |    |     |      | ₽   | ġ | • |

# File transfer setting for WinCE

File transfer service lets you transfer pictures, documents or music files to other Bluetooth devices. Starting file transfer by using "Connection wizard" from Bluetooth manager. 1. At "Connection wizard", tap "Browse files on a remote device", then tap "Next".

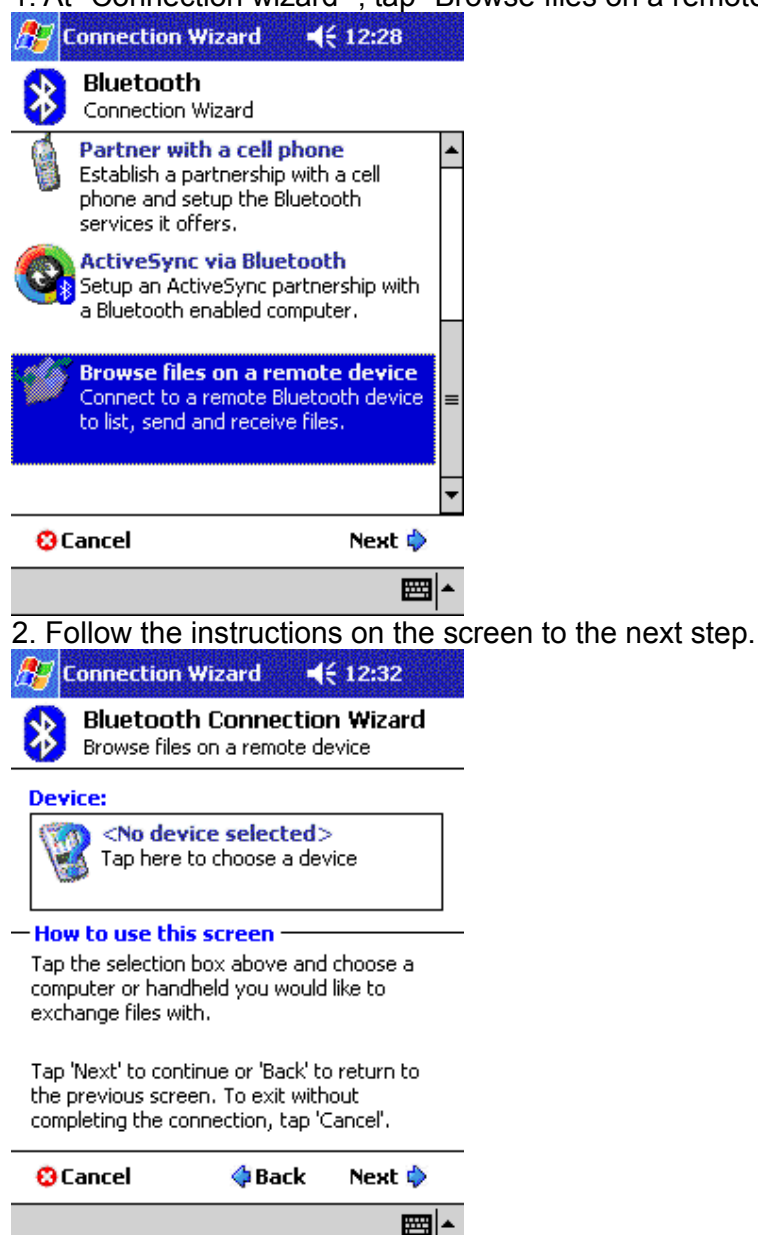

3. Then select a device that you want to transfer the file(s) to.

| 🎊 Connection Wizard                          | <b>∢</b> € 1 | 2:33 🐽 | <b>8</b> 7                | Connectior                                                       | Wizard                                                         | <b>4</b> € 12:37                                       |   |
|----------------------------------------------|--------------|--------|---------------------------|------------------------------------------------------------------|----------------------------------------------------------------|--------------------------------------------------------|---|
| Bluetooth Browser<br>Please select a device: |              |        | *                         | Bluetoo<br>Browse file                                           | th Connec<br>s on a remo                                       | <b>ction Wizard</b><br>Ite device                      |   |
| S                                            |              |        |                           | J 1800T                                                          |                                                                |                                                        |   |
| 1800T                                        |              |        | - 5h                      | Create a sho<br>Connection<br>Files on 180                       | i <b>tion</b><br>ortcut for thi<br>name:<br>0T<br>ecure, encry | is connection<br>pted connection                       | ] |
|                                              |              |        | — Re<br>You<br>dev<br>Tap | ady to con<br>are now rea<br>vice and start<br>) 'Finish' to ini | nect<br>dy to conne<br>sending and<br>tiate the cor            | ect to the selected<br>d receiving files!<br>nnection. |   |
| Computers                                    | •            | Cancel | 0                         | Cancel                                                           | 🔷 Bac                                                          | ck 🛛 Finish ờ                                          |   |
| View 🐵                                       |              |        |                           |                                                                  |                                                                |                                                        | * |

4. Follow the instructions to complete the connection setting, and now you can transfer files between the two devices.

| 🎊 Bluetooth File Explore: 📢 12:38 | <b>@</b> |
|-----------------------------------|----------|
| 1800T <del>-</del>                |          |

| Local Folder: \My Documents |  |
|-----------------------------|--|
| File Tools                  |  |

Change the Remote Device Folder

To move down in the directory structure of the remote device, tap the new folder in the main portion of the Bluetooth File Explorer window.

To move up in the directory structure of the remote device, tap the down-arrow to the right of the currently selected folder and select the new folder from the drop-down list. File Menu

All of the following instructions in the subsections assume that there is an open File Transfer connection with a remote device.

Send a File to the Remote Device

To send a file to the remote device, from the File menu, tap Send a File to display the Open screen.

The options on the Open screen are:

\* Folder-tap the down-arrow and select the folder that contains the file to be sent.

\* Type-the only option is "All Files (\*. \*)"

\* A list of files in the selected folder; tap the file to be sent

\* Cancel button-aborts the Send a File operation.

The selected file is sent automatically when it is tapped, without further intervention, and the Bluetooth File Explorer main screen reappears.

Create a Folder on the Remote Device

To create a folder on the remote device, navigate to the folder in which the new folder will be placed, and then, from the File menu, tap Create a Folder. Enter a name for the new folder while the default name (New Folder) is highlighted.

Get a File From the Remote Device

To get a file from the remote device:

1. Navigate to the folder on the remote device that contains the file

2. Tap the desired file to highlight it

3. From the File menu, tap Get.

The file is copied to the local folder listed in the Local Folder field near the top of the screen. This operation can also be performed using the tap-and-hold technique: tap-and-hold the desired file and select Get from the pop-up menu.

| 27         | Bluetooth File Ex       | kplorer 📢 | 3:23 🐽 |
|------------|-------------------------|-----------|--------|
| POF        | RTATIL-MIO <del>+</del> |           |        |
| <b>B</b> C | liff in Clouds.jpg      | 07/26/    | 122K   |
| 💕 D        | )iagonal Sand           | 07/26/    | 126K   |
| 📑 Io       | ceberg.jpg              | 07/26/    | 177K   |
| 🛃 S        | ample.jpg               | 07/26/    | 9.66K  |
| 🔊 T        | "humbs.db               | 07/26/    | 19.0K  |

| Local Folder: \My Documents |     |
|-----------------------------|-----|
| File Tools                  | ₩ * |

Delete a File on the Remote Device

To delete a file on the remote device: tap the file to be deleted to highlight it, then, from the File menu, tap delete. Tap OK in the confirmation dialog box.

This operation can also be performed using the tap-and-hold technique: tap-and-hold the desired file and select Delete from the pop-up menu. Tap OK in the confirmation dialog box.

| 🎊 Bluetooth File Ex   | / Bluetooth File Explorer 📢 3:25 🐽 |       |  |  |
|-----------------------|------------------------------------|-------|--|--|
| Portatil-Mio 🔻        |                                    |       |  |  |
| 🛃 Cliff in Clouds.jpg | 07/26/                             | 122K  |  |  |
| 🛃 Diagonal Sand       | 07/26/                             | 126K  |  |  |
| 💕 Iceberg.jpg         | 07/26/                             | 177K  |  |  |
| Sample.jpg            | 07/26/                             | 9.66K |  |  |
| 🔊 Thumbs.db           | 07/26/                             | 19.0K |  |  |

| Get             | ]     |
|-----------------|-------|
| Rename          |       |
| Delete          |       |
|                 |       |
| Send a File     |       |
| Create a Folder | nents |
| File Tools      |       |

# **Dial-up networking setting for WinCE**

Dial-up Networking allows you to connect to a remote computer that is connected to a phone line. Once connected, you can browse the Internet, check your email, etc. The remote Bluetooth device that will provide the Dial-up Networking service must have access to a telephone system (either a physical or cellular connection).

Devices that might provide the Dial-up Networking service include:

\* Bluetooth-enabled cellular telephones

- \* Bluetooth-enabled desktop computers that are attached to a telephone system
- \* Bluetooth modems.

The remote computer to which you are connecting must also be attached to the phone system and capable of answering a call.

1. To begin dial-up networking setup for using a cell phone, please tap "Partner with a cell phone" from Bluetooth connection wizard, and click "Next".

NOTE: For some mobile phones, e.g. Ericsson, we recommend you use the "Explore a Bluetooth device" option rather than the "Partner with a cell phone" option when pairing.

| <i>8</i> 9 c | Connection Wizard 🛛 📢 11:03                                                                                              |   |
|--------------|----------------------------------------------------------------------------------------------------|---|
| *            | Bluetooth<br>Connection Wizard                                                                                           |   |
| Ŵ            | Partner with a cell phone<br>Establish a partnership with a cell<br>phone and setup the Bluetooth<br>services it offers. | • |
| 0            | ActiveSync via Bluetooth<br>Setup an ActiveSync partnership with<br>a Bluetooth enabled computer.                        |   |
| Ó            | Browse files on a remote device<br>Connect to a remote Bluetooth device<br>to list, send and receive files.              | = |
|              |                                                                                                    | • |
| <b>O</b> C   | ancel 🛛 Next 💠                                                                                                    |   |
|              |                                                                                                    | • |

2. And prepare your cell phone in Bluetooth function enable mode, (To enable your cell phone's Bluetooth function, please refer to the user's guide of your cell phone) and tap "Next" to continue.

| 🌮 Connection Wizard 💦 📢 🚯                                                                                                    | 🍠 Connection Wizard 💦 📢 6:44 🐽                                                                                                    |
|----------------------------------------------------------------------------------------------------|----------------------------------------------------------------------------------------------------|
| Bluetooth Connection Wizard<br>Partner with a cell phone                                                                               | Bluetooth Connection Wizard Partner with a cell phone                                                                                                    |
| Prepare your phone<br>Step 1 - Phone selection                                                                                         | Prepare your phone<br>Step 2 - Preparing Bluetooth                                                                                                    |
| This wizard helps you to explore your<br>Bluetooth enabled cell phone and to create<br>connection shortcuts for the services it has to | Before you can utilize the services your phone offers, you have to enable Bluetooth on the phone and "pair" the devices.                                                                          |
| Orier.<br>Phone selection:<br><unknown, listed="" not="" or="" phone=""> 🔻</unknown,>                                                  | In order to explore the services your phone<br>has to offer, it needs to be "Discoverable" and<br>"Pairable". Please refer to your phone's<br>manual to find out how to enable these<br>features. |
| Please select your Bluetooth enabled phone<br>from the list above and tap 'Next' to<br>continue.                                       | Once the phone is "Discoverable" and "Pairable", press "Next" to continue.                                                                                                    |
| Cancel Back Next                                                                                                    | Cancel Back Next                                                                                                    |
| <b>E</b>                                                                                                    | <b>₩</b>                                                                                                    |

3. After searching, the Bluetooth manager will display the cell phones in range. Double-tap the cell phone icon that you wish to connect to and continue to the next step to pair with this cell phone.

| Connection Wizard                            | 📢 6:45 🛛 🚯 | <i>ß</i> Connection Wizard 🛛 📢 10:15 🚳                                                                                                    |
|----------------------------------------------|------------|----------------------------------------------------------------------------------------------------|
| Bluetooth Browser<br>Please Select a device: |            | Bluetooth Connection Wizard<br>Partner with a cell phone                                                                                                    |
| Nokia 8910                                   |            | Device:<br>Nokia 8910<br>Phone<br>00:02:EE:38:68:8B                                                                                                    |
|                                              |            | <ul> <li>How to use this screen</li> <li>Select the phone prepared in the previous<br/>steps of the wizard by tapping the selection<br/>box above and locating it in the list.</li> </ul> |
|                                              |            | Tap 'Next' to continue or 'Back' to return to<br>the previous screen. To exit this wizard<br>without completing the connection, tap                                                       |
| Phones<br>View ©                             |            | Cancel Back Next                                                                                                    |

4. Please key in a passkey when prompted, and key in the same passkey on the cell phone to complete the pairing process.

| 🎢 Connection Wizard 👘 📢 10:15 🐽                                                                                                    |
|----------------------------------------------------------------------------------------------------|
| Bluetooth Connection Wizard<br>Partner with a cell phone                                                                                                    |
| 🗯 Nokia 8910                                                                                                    |
| Passkey:                                                                                                    |
| <ul> <li>How to use this screen</li> <li>Please enter a passkey, which will be used to<br/>authenticate the connection and to encrypt<br/>data transferred.</li> </ul>                                                                                                    |
| The passkey needs to be numbers only (no<br>letters), as you will have to enter it again on<br>your cell phone.                                                                                                    |
| Check your phone after you hit 'Next' and re-<br>enter the passkey when prompted.                                                                                                    |
| Cancel Back Next                                                                                                    |
| ► [                                                                                                    |
| 5. Tap "Finish" to complete this step                                                                                                    |
|                                                                                                    |
| 🎢 Connection Wizard 🛛 📢 10:18 🐠                                                                                                    |
| Connection Wizard       Image: Connection Wizard         Bluetooth Connection Wizard         Partner with a cell phone                                                                                                    |
| Connection Wizard                                                                                                    |
| Connection Wizard<br>♦ Bluetooth Connection Wizard<br>Partner with a cell phone<br>Nokia 8910<br>− Shortcuts created                                                                                                    |
| Connection Wizard                                                                                                    |
| Connection Wizard       ✓€ 10:18         With a cell phone       With a cell phone         With a cell phone       With a cell phone         With a cell phone       Nokia 8910         Shortcuts created       Shortcuts created         Connection shortcut(s) have been created for every supported service your phone offers.       To connect:         From the Bluetooth Manager "My Connections" screen, double-tap the connection. Or tap-and-hold the connection icon and select 'Connect' from the menu.                                                                                                    |
| Connection Wizard       ✓€ 10:18         Image: Solution Wizard Partner with a cell phone         Image: Solution Wizard Partner with a cell phone         Image: Solution Wizard Partner with a cell phone         Image: Solution Wizard Partner with a cell phone         Image: Solution Wizard Partner with a cell phone         Image: Solution Wizard Partner with a cell phone         Image: Solution Wizard Partner with a cell phone         Image: Solution Wizard Partner with a cell phone         Image: Solution Partner With a cell phone         Connection shortcut(s) have been created for every supported service your phone offers.         To connect:         From the Bluetooth Manager "My Connections" screen, double-tap the connection. Or tap-and-hold the connection icon and select 'Connect' from the menu.         Cancel       Back       Finish |

Create a Bluetooth Dial-up connection

1. Create a connection to the device that will provide telephone access.

2. From the Bluetooth Manager, My Connections tab, tap-and-hold the Dial-up Networking connection shortcut, and then select Connect from the pop-up menu.

3. On the first Bluetooth: New Dial-up Connection screen, double-tap New Connection.

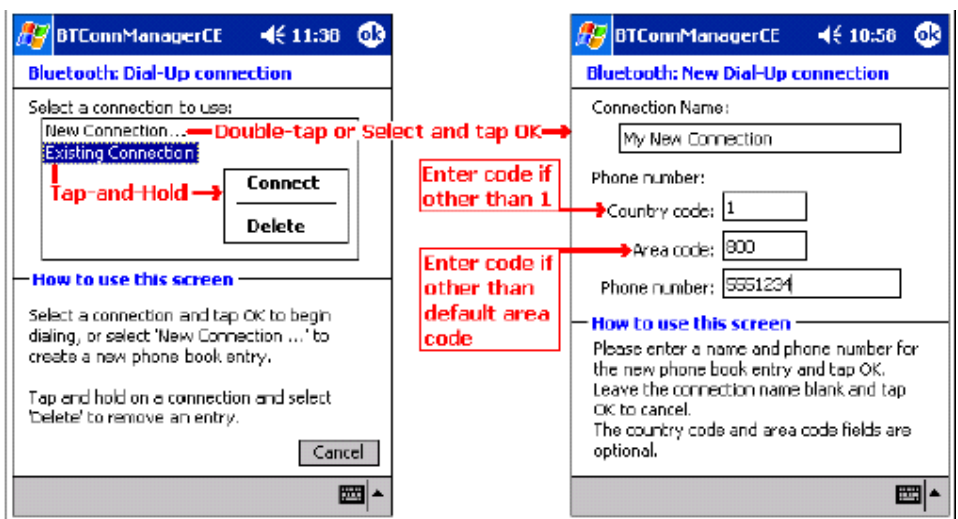

- 4. On the second Bluetooth: New Dial-up Connection screen:
- a) Enter a name for the connection
- b) If dialing outside of the default country setting, enter the country code
- c) If dialing outside of the default area code setting, enter the area code
- d) Enter the phone number to be dialed.
- 5. Tap OK

Please follow the Dial-Up connection procedures above to complete the Dial-Up settings. Refer to the PocketPC documentation for assistance.

After the connection is active, open a web browser on the PocketPC.

Alternatively, you could set up the connection the traditional way, if the above method did not work for you.

1. Click on "Start" button on the top of the menu bar.

2. Select "Settings", click on the "Connections" tab.

| ह Settings         |      | ◀€ 10:23 🚫  |
|--------------------|------|-------------|
| 20                 |      | 1200 B      |
| AvantGo<br>Connect | Beam | Connections |
| 13<br>Network      |      |             |
| Adapters           |      |             |
|                    |      |             |
|                    |      |             |
| Personal System    |      | tions       |

14

\*\*\*\*

3. Click on the "Connections" icon. On the top "Internet Settings", click "Modify".

| S. CIIC            | K OH THE CONNECTIONS ICON. OH THE                                                |
|--------------------|----------------------------------------------------------------------------------|
| 🔏 Se               | ttings                                                                           |
| Conne              | ctions                                                                           |
| 1                  | When needed, automatically connect to The Internet using these settings:         |
|                    | Internet Settings 👻                                                              |
|                    | Modify Connect                                                                   |
| 10                 | When needed, automatically connect<br>to Work using these settings:              |
|                    | Internet Settings 🛛 👻                                                            |
|                    | Modify Connect                                                                   |
| 8-                 | My network card connects to:                                                     |
| ц                  | Work 🗾 🔻                                                                         |
| Connect            | tions Dialing Locations                                                          |
|                    | · · · · · · · · · · · · · · · · · · ·                                            |
| 4. Clic            | k "New" to start a new connection.                                               |
| 🍠 Se               | ttings                                                                           |
| Intern             | net Settings                                                                     |
| Create<br>existing | a connection, or tap and hold on an<br>g connection and select a desired action. |
| Name               | e Number                                                                         |
| New.               |                                                                                  |
| 1                  |                                                                                  |
|                    |                                                                                  |
|                    |                                                                                  |
|                    |                                                                                  |
| 21<br>201          | 1.0                                                                              |
| When a             | dialing: Automatically dial the best<br>number                                   |
| General            | Modem                                                                            |
|                    | <b>▲</b>                                                                         |

5. Give the new connection a name, select "Bluetooth Dialup Modem", and set the baud rate at "115200".

| 🛃 Settings             | <b>4</b> € 10:34 |
|------------------------|------------------|
| BT GPRS Connection     | n j              |
| Enter a name for the c | onnection:       |
| BT GPRS Connectio      | n                |
| Select a modem:        | - 10             |
| Bluetooth Dialup Mo    | odem 👻           |
| Baud rate:<br>115200 ▼ | Advanced         |
| Cancel                 | Back Next        |

**₩**|•

6. Click "Advanced...", change the "Parity" to "Even", "Stop Bits" to "1", and "Flow Control" to "None".

| ह Setting     | 5                                     | <b>-</b> {€ 10:                               | 27 🐽     |
|---------------|---------------------------------------|-----------------------------------------------|----------|
| Advanced      |                                       |                                               |          |
| Connection    | prefere                               | ences                                         |          |
| Data Bi       | ts:                                   | 8                                             | -        |
| Paril         | ty:                                   | Even                                          | •        |
| Stop Bi       | ts:                                   | 1                                             | •        |
| Flow Control: |                                       | None                                          | -        |
| Terminal      |                                       |                                               |          |
| Use term      | inal befor<br>inal after<br>ling comn | re connecting<br>connecting<br>hands manually |          |
| Port Settings | TCP/IP                                | Name Servers                                  |          |
|               |                                       |                                               | <b>=</b> |

7. Click on the "TCP/IP" tab, and make sure both "Use software compression" and "Use IP header compression" checkboxes are selected.

| 💱 Settings            | <b>∢</b> € 10:28 | • |
|-----------------------|------------------|---|
| Advanced              |                  |   |
| Use server-assigned   | IP address       |   |
| Use specific IP addre | SS               |   |
| 2 4 3                 | ]                |   |
| Use Slip              |                  |   |
| Use software compre   | ession           |   |
| Use IP header compr   | ession           |   |
|                       |                  |   |

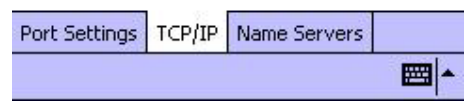

8. Click on the "Name Servers" tab. Some GPRS service may require you to enter the DNS addresses, please check with your GPRS ISP before making the changes. Otherwise, leave the radio button selected at "Use server-assigned addresses" and click "OK".

| Settings   | <b>∢</b> € 10:30 🐽                      |
|------------|-----------------------------------------|
| Advanced   |                                         |
| Use server | -assigned addresses<br>c server address |
| DNS:       | 145.93.192.1                            |
| Alt DNS:   | 145.93.1.1                              |
| WINS:      | 0.0.0.0                                 |
| Alt WINS:  | 0.0.0.0                                 |

| Port Settings | TCP/IP | Name Servers |          |
|---------------|--------|--------------|----------|
|               |        |              | <b>=</b> |

9. Click "Next", enter the phone number for your GPRS connection. Then click "Next".

| ह Settings                | <b>┥</b> € 10:31     |                              |
|---------------------------|----------------------|------------------------------|
| BT GPRS Connection        | 1                    |                              |
| Country code:             |                      |                              |
| Area code:                | _                    |                              |
| Phone number: *99#        |                      |                              |
|                           | 20                   |                              |
|                           |                      |                              |
| Cancel                    | Back Next            |                              |
| Curren                    | Duck                 |                              |
|                           |                      |                              |
|                           |                      |                              |
|                           |                      |                              |
|                           | - E                  |                              |
| 10. Leave the set         | tings as it is in th | is page, and click "Finish". |
| ह Settings                | <b>∢</b> € 10:32     |                              |
| BT GPRS Connection        |                      |                              |
| Cancel call if not cor    | nected within        |                              |
| seconds                   |                      |                              |
| Wait for dial tone be     | fore dialing         |                              |
| Wait for credit card tone | : 0 seconds          |                              |
| Extra dial-string modem   |                      |                              |
| Cancol                    | Pack Einich          |                              |
| Lancei                    | Dack                 |                              |
|                           |                      |                              |
|                           |                      |                              |

11. Click "OK", and in the Connections page, click on the "Dialing Locations" tab. a) Change the "Location:" to "Home".

b) Delete the entries in "Area code:" and "Country code:".

c) Select the "Disable call waiting;" checkbox.

d) Enter the phone number of your GPRS service again. Then click on "Dialing Patterns...".

| 🖅 Settings |                 | <b>∢</b> € 10:33 0 |  |
|------------|-----------------|--------------------|--|
| Connecti   | ons             |                    |  |
| Location:  | Home            | ÷                  |  |
|            | New             | Remove             |  |
| Local Set  | tings           | 115                |  |
| Area       | code:           | ) 🖲 Tone dialing   |  |
| Count      | ry code:        | O Pulse dialing    |  |
| 🗸 Disable  | e call waiting; | dial *99# ▼        |  |
|            | Di              | ialing Patterns    |  |

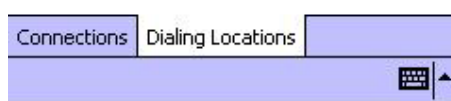

12. Change all entries to "G", assuming you are making a local GPRS phone call. Then click "OK".

| 87          | Settings                           | <b>∢</b> € 10:34 | • |
|-------------|------------------------------------|------------------|---|
| Dia         | ling Patterns                      |                  |   |
| For         | local calls, dial:                 |                  |   |
| 3           |                                    |                  |   |
| For         | long distance calls, dial:         |                  |   |
| G           |                                    |                  |   |
| For         | international calls, dial:         |                  |   |
| G           |                                    |                  |   |
| (E,e<br>nun | e = country code; F,f = a<br>nber) | rea code; G,g    | = |

Edit 🔤 🔺

13. Now you have set up a GPRS Bluetooth Connection. Click the "Connect" button and click "OK" without entering any user name or password, within a few seconds you should be connected to the Internet.

14. Open "Internet Explorer" and start surfing the net.

# Serial port setting for WinCE

The use of a Bluetooth wireless serial port connection is identical to the use of a physical cable serial port connection between two devices.

As with a physical connection, the application that will use the connection must be configured to use the correct serial port.

To determine the COM port assigned to the Bluetooth serial port:

1. From the Today Screen, tap the Bluetooth icon to open the Bluetooth Control Panel.

2. Use the scroll arrows at the bottom-right of the screen to expose the Serial Port tab, and then select the Serial Port tab. The Outbound COM Port is listed in the lower portion of the screen. Configure the application that will use the Bluetooth Serial Port to send data to this port.

# ActiveSync setting for WinCE

1. To establish the ActiveSync connection on a PDA, please tap "ActiveSync via Bluetooth" from the Bluetooth connection wizard, and click "Next".

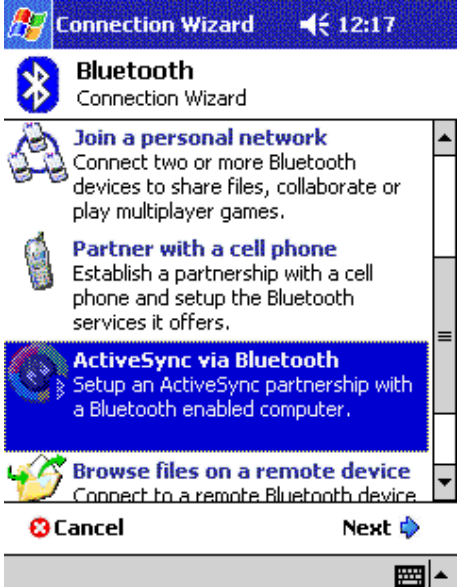

2. Make sure your computer is capable of accessing your PDA, and determine which "COM" port number (For example "COM6") is used for incoming Bluetooth connections (refer to ActiveSync setting for Windows section). You will need this information later. Tap "Next" to next step.

Connection Wizard ♦ 12:17 ■ Bluetooth Connection Wizard ActiveSync via Bluetooth ■ Prepare the computer Step 1 - Bluetooth setup

Step 1 - Bluetooth setup To use ActiveSync via Bluetooth, your computer has to be able to access incoming Serial Port Profile connections.

Determine which serial or "COM" port number is used for incoming Bluetooth connections. You will need this port number later. For example "COM4".

Consult your computer's Bluetooth software manual if necessary.

| 🕄 Cancel | 💠 Back | Next 💠   |
|----------|--------|----------|
|          |        | <b>E</b> |

3. Make sure your PC side's ActiveSync "Connection Settings" is using the right COM port, click "Next".

| Image: Connection Wizard ActiveSync via Bluetooth         Image: Connection Wizard ActiveSync via Bluetooth         Image: Connection Sync via Bluetooth         Image: Connection Sync via Bluetooth         Image: Connection Sync via Bluetooth         Image: Connection Sync via Bluetooth         Image: Connection Settings" from the "File" menu.         Note: If the "Get Connected" wizard appears, connect your handheld to the computer via the cradle or a cable once and try again.         In the Connection Settings screen, enable "Allow serial cable or infrared connection to this COM port" and select the COM port assigned in Step 1.         Image: Connection Wizard       Image: Connection Wizard         Image: Connection Wizard       Image: Connection Wizard         Image: Connection Wizard       Image: Connection Wizard         Image: Connection Wizard       Image: Connection Wizard         Image: Connection Wizard       Image: Connection Wizard         Image: Connection Wizard       Image: Connection Wizard         Image: Connection Wizard       Image: Connection Wizard         Image: Connection Wizard       Image: Connection Wizard         Image: Connection Wizard       Image: Connection Wizard         Image: Connection Wizard       Image: Connection Wizard         Image: Connection Wizard       Image: Connection Wizard         Image: Conned the screen       Tm                                                                                                    |                                                                                                    |
|----------------------------------------------------------------------------------------------------|----------------------------------------------------------------------------------------------------|
| Subscription       Bluetooth Connection Wizard         ActiveSync via Bluetooth       Step 2 - ActiveSync setup         Open ActiveSync on the computer and select       "connection Settings" from the "File" menu.         Note: If the "Get Connected" wizard appears, connect your handheld to the computer via the cradle or a cable once and try again.         In the Connection Settings screen, enable         "Allow serial cable or infrared connection to this COM port" and select the COM port assigned in Step 1.         Cancel       Back         Next (*)         Connection Wizard         ActiveSync via Bluetooth         Discourd (*) 12:20         Connection Wizard         Connection Wizard         ActiveSync via Bluetooth         Discourd (*) 12:20         Discourd (*) 12:20         Discourd (*) 12:20         Discourd (*) 12:20         Discourd (*) 12:20         Discourd (*) 12:20         Discourd Wizard (*) 12:20         Discourd (*) 12:20         Discourd Wizard (*) 12:20         Discourd Wizard (*) 12:20         Discourd Wizard (*) 12:20         Discourd Wizard (*) 12:20         Discourd Wizard (*) 12:20         Discourd Wizard (*) 12:20         Discourd Wizard (*) 12:20         Discourd Wizard (*) 12:20<                                                                                                    | 🎥 Connection Wizard                                                                                                    |
| Prepare the computer<br>Step 2 - ActiveSync setup         Open ActiveSync on the computer and select<br>"connection Settings" from the "File" menu.         Note: If the "Get Connected" wizard appears,<br>connect your handheld to the computer via<br>the cradle or a cable once and try again.         In the Connection Settings screen, enable<br>"Allow serial cable or infrared connection to<br>this COM port" and select the COM port<br>assigned in Step 1.         Image: Cancel       Back       Next Image: Connection Wizard<br>Methods assigned in Step 1.         Image: Cancel       Back       Next Image: Connection Wizard<br>Methods assigned in Step 1.         Image: Connection Wizard       Image: Connection Wizard<br>Methods assigned activeSync via Bluetooth         Image: Connection Wizard       Image: Connection Wizard<br>Methods activeSync via Bluetooth         Image: Connection Wizard       Image: Connection Wizard<br>Methods activeSync via Bluetooth         Image: Connection Wizard       Image: Connection Wizard<br>Methods activeSync via Bluetooth         Image: Connection Wizard       Image: Connection Wizard<br>Methods activeSync via Bluetooth         Image: Connection Settings connection Wizard<br>Methods activeSync via Bluetooth       Image: Connection Settings connection Settings connection Settings connection Set activeSet and set as a set and connection Set activeSet and connection set as a set and connection set as a set and connection set as a set and connection set as a set and connection set as a set and connection set as a set and connection set as a set as a set as a set as a set as a set as a set as a set as a set as a set as a set as a se                                                                                                    | Bluetooth Connection Wizard<br>ActiveSync via Bluetooth                                                                                                    |
| Open ActiveSync on the computer and select<br>"Connection Settings" from the "File" menu.         Note: If the "Get Connected" wizard appears,<br>connect your handheld to the computer via<br>the cradle or a cable once and try again.         In the Connection Settings screen, enable<br>"Allow serial cable or infrared connection to<br>this COM port" and select the COM port<br>assigned in Step 1.         Image: Cancel Image: Connection Vizard Image: Connection Wizard Image: Connection Wizard Image: Connection Wizard Connection Wizard ActiveSync via Bluetooth         Image: Connection Settings creen         Image: Connection Step 1         Image: Connection Wizard Image: Connection Wizard ActiveSync via Bluetooth         Image: Connection Settings creen         Image: Connection Settings creen         Image: Connection Settings creen         Image: Connection Wizard Image: Connection Wizard ActiveSync via Bluetooth         Image: Connection Settings creen         Image: Connection Setting connection Setings         Image: Connection Settings         Image: Connection Setting: Connection Wizard ActiveSync via Bluetooth         Image: Connection Settings         Image: Connection Settings         Image: Connection Settings         Image: Connection Seting image: Connection Seting image: Connection Seting image: Connection Seting image: Connection Seting image: Connection Seting image: Connection Seting image: Connection Seting image: Connection Seting image: Connection Seting image: Connection Seting: Connection Seting image: Connection Seti                                                                                                    | Step 2 - ActiveSync setup                                                                                                    |
| Note: If the "Get Connected" wizard appears,<br>connect your handheld to the computer via<br>the cradle or a cable once and try again.<br>In the Connection Settings screen, enable<br>"Allow serial cable or infrared connection to<br>this COM port" and select the COM port<br>assigned in Step 1.<br>Connection Wizard Section Section Connection Wizer<br>A. Tap screeen and choose a device on the list.<br>Connection Wizard Section Wizer<br>A. Tap screeen and choose a device on the list.<br>Connection Wizard Section Wizer<br>ActiveSync via Bluetooth<br>Device:<br>Connect consected<br>Tap here to choose a device<br>Select the computer prepared in the previous<br>steps of the wizard by tapping the selection<br>box above and locating it in the list.<br>Tap 'Next' to continue or 'Back' to return to<br>the previous screen. To exit this wizard<br>without completing the connection, tap<br>'Cancel Active Next Section                                                                                                    | Open ActiveSync on the computer and select<br>"Connection Settings" from the "File" menu.                                                                                                    |
| In the Connection Settings screen, enable<br>"Allow serial cable or infrared connection to<br>this COM port" and select the COM port<br>assigned in Step 1.<br>Cancel ● Back Next ●                                                                                                    | Note: If the "Get Connected" wizard appears,<br>connect your handheld to the computer via<br>the cradle or a cable once and try again.                                                                                                    |
| <ul> <li>Cancel</li></ul>                                                                                                    | In the Connection Settings screen, enable<br>"Allow serial cable or infrared connection to<br>this COM port" and select the COM port<br>assigned in Step 1.                                                                                                    |
| Image: A. Tap screen and choose a device on the list.           Image: Connection Wizard Connection Wizard ActiveSync via Bluetooth           Image: Connection Wizard ActiveSync via Bluetooth           Image: Connection Wizar                                                                                                    | 😮 Cancel 🛛 🧔 Back Next 🖏                                                                                                    |
| <ul> <li>4. Tap screen and choose a device on the list.</li> <li>Connection Wizard &lt;≤ 12:20</li> <li>Bluetooth Connection Wizard ActiveSync via Bluetooth</li> <li>Device:</li> <li>No device selected&gt; Tap here to choose a device</li> <li>How to use this screen</li> <li>Select the computer prepared in the previous steps of the wizard by tapping the selection box above and locating it in the list.</li> <li>Tap 'Next' to continue or 'Back' to return to the previous screen. To exit this wizard without completing the connection, tap 'Cance'.</li> <li>Cancel  Active Select  </li> </ul>                                                                                                    |                                                                                                    |
| Connection Wizard       4 € 1220         Image: Provide the selected and the selected and the selected and the selected and the selection box above and locating it in the list.         Tap 'Next' to continue or 'Back' to return to the previous screen. To exit this wizard without completing the connection, tap 'Cance'.         Image: Provide the select of the selection box above and locating it in the list.         Tap 'Next' to continue or 'Back' to return to the previous screen. To exit this wizard without completing the connection, tap 'Cance'.                                                                                                    | 4. Tap screen and choose a device on the list.                                                                                                    |
| Bluetooth Connection Wizard         ActiveSync via Bluetooth         Device:         Image: Constant of the selected in the previous steps of the wizard by tapping the selection box above and locating it in the list.         Tap 'Next' to continue or 'Back' to return to the previous screen. To exit this wizard without completing the connection, tap 'Cancel'.         Image: Concel       Image: Cancel                                                                                                    | Lonnection Wizard                                                                                                    |
| Oevice:         Image: Select the computer prepared in the previous steps of the wizard by tapping the selection box above and locating it in the list.         Tap 'Next' to continue or 'Back' to return to the previous screen. To exit this wizard without completing the connection, tap 'Cancel'.         Image: Cancel       Image: Amage: Amage: | ActiveSync via Bluetooth                                                                                                    |
| No device selected><br>Tap here to choose a device          How to use this screen         Select the computer prepared in the previous<br>steps of the wizard by tapping the selection<br>box above and locating it in the list.         Tap 'Next' to continue or 'Back' to return to<br>the previous screen. To exit this wizard<br>without completing the connection, tap<br>'Cancel'.         Cancel       Pack                                                                                                    | Device:                                                                                                    |
| How to use this screen         Select the computer prepared in the previous steps of the wizard by tapping the selection box above and locating it in the list.         Tap 'Next' to continue or 'Back' to return to the previous screen. To exit this wizard without completing the connection, tap 'Cancel'.         Cancel       Pack                                                                                                    | Solution of the selected selected se |
| Select the computer prepared in the previous<br>steps of the wizard by tapping the selection<br>box above and locating it in the list.<br>Tap 'Next' to continue or 'Back' to return to<br>the previous screen. To exit this wizard<br>without completing the connection, tap<br>'Cancel'.<br>Cancel Cancel Pack Next                                                                                                    | - How to use this screen                                                                                                    |
| Tap 'Next' to continue or 'Back' to return to<br>the previous screen. To exit this wizard<br>without completing the connection, tap<br>'Cancel'.<br>Cancel <b>Pack</b> Next                                                                                                    | Select the computer prepared in the previous<br>steps of the wizard by tapping the selection<br>box above and locating it in the list.                                                                                                    |
| 😮 Cancel 🛛 🗇 Back Next 💠                                                                                                    | Tap 'Next' to continue or 'Back' to return to<br>the previous screen. To exit this wizard<br>without completing the connection, tap                                                                                                    |
|                                                                                                    | 'Cancel'.                                                                                                    |
| <u>▲</u>                                                                                                    | Cancel Cancel Cancel                                                                                                    |

5. Select a device you want to use.

| 🎊 Connection Wizard 🛛 📢 12:22 🐽                         |                                                            |
|---------------------------------------------------------|------------------------------------------------------------|
| Bluetooth Browser                                       |                                                            |
|                                                         | -                                                          |
|                                                         |                                                            |
| 1800T HPXE2 IVT NAP~                                    |                                                            |
|                                                         |                                                            |
| Z                                                       |                                                            |
|                                                         |                                                            |
|                                                         |                                                            |
| Computers   Cancel                                      |                                                            |
| View ②                                                  |                                                            |
| 6. Follow the instructions to create                    | a shortcut for the Bluetooth ActiveSync connection         |
| 🎊 Connection Wizard 🛛 📢 12:23                           | 👔 🎊 Bluetooth Passkey 🛛 📢 12:24 💿                          |
| Bluetooth Connection Wizard<br>ActiveSync via Bluetooth | Bluetooth<br>Authentication                                |
| 1800T                                                   | Device: 1800T                                              |
| - Shortcut creation                                     | – Passkev:                                                 |
| Create a shortcut for this connection                   |                                                            |
| Connection name:                                        | Cancel                                                     |
| ActiveSync with 1800T                                   | - How to use this screen                                   |
| Use a secure, encrypted connection                      | establishes a secret key that is used in                   |
| - Ready to connect                                      | <ul> <li>all future connections to authenticate</li> </ul> |
| the device above! Tap 'Finish' to initiate the          | uevice identity and encrypt data.                          |
| connection.                                             | Enter your passkey in the field above                      |
| 🞖 Cancel 🛛 💠 Back 🛛 Finish ờ                            | relationship with this device.                             |
|                                                         | ·  🔺                                                       |
|                                                         |                                                            |

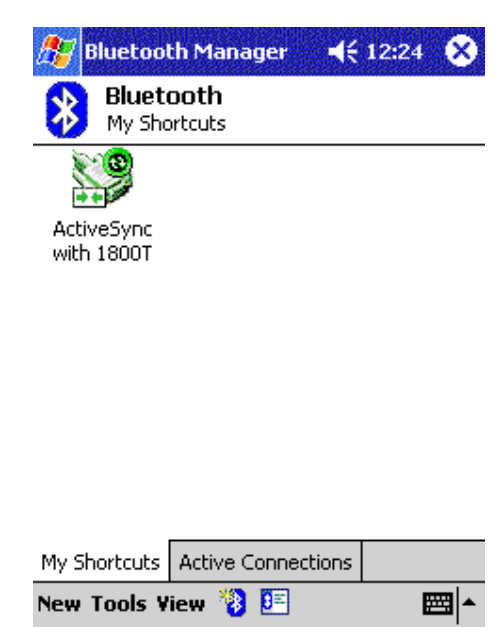

7. After the shortcut is created, you can see your device is connected with your computer. You can tap "Active Connections" to check the signal strength.

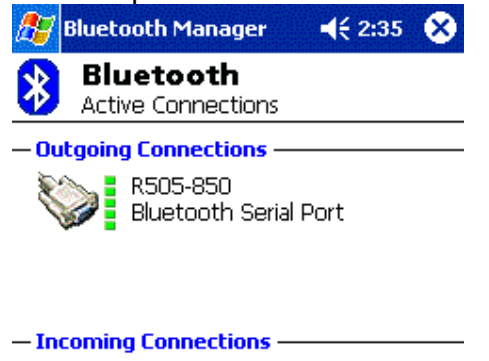

| My Shortcuts | Active Connections |         |
|--------------|--------------------|---------|
| New Tools    | 3 💷                | <b></b> |

# **Hosting a Personal Area Network**

To host a personal network, go to the Bluetooth Manager, choose New > Connect > Join a personal network > Next. The following screen will be shown:

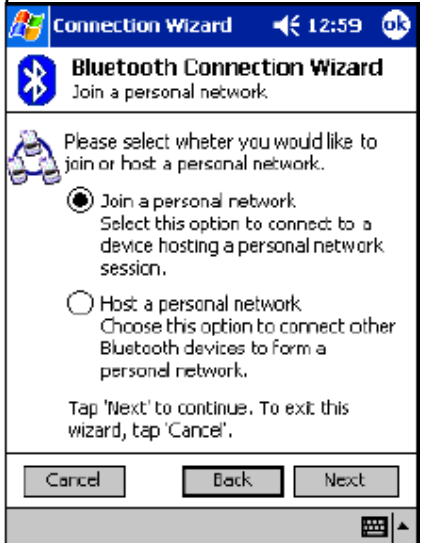

Choose Host a personal network and tap Next. You will then be shown the following screen, which allows you to "bring in" one or more guests, if desired. This step is optional, since guests can join later on as long as the personal network is active (more details in the following section).

| 🎊 Bluetooth Network Mar 🍕 1:26 🛛 🐽          |
|---------------------------------------------|
| Bluetooth<br>Personal Network Manager       |
| Connected devices:                          |
|                                             |
|                                             |
|                                             |
|                                             |
|                                             |
|                                             |
| Add Remove                                  |
| How to use this screen                      |
| Tap "Add" to connect other devices to your  |
| delete to disconnect it.                    |
| Devices may also join this personal network |
| at any time.                                |
|                                             |

Adding devices to a personal network.

Joining a Personal Area Network

BTW-CE makes it easy to join an existing personal network, hosted by another Bluetooth device (PocketPC, desktop, etc.) From the Bluetooth Manager, choose New > Connect > Join a personal network > Next, but choose Join a personal network this time. The Bluetooth Browser will be shown for you to select the device that is hosting the personal

network. After selecting the host, choose Next. A connection will then be established between your PocketPC and the host over the personal network.

At this moment, you might be prompted to enter IP network settings ; if this is the case, choose "Use server-assigned IP address" and tap OK.

The following warning may also be shown to you. As instructed, change the name of your device and tap OK.

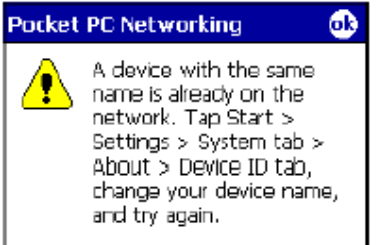

Since the network is established via Bluetooth, the network host's service availability, authorization and/or authentication security settings are in effect and may prevent you from joining the network.

| 🎊 Start                                                                                                    | <b>∢</b> € 1:02 🐽                                          |  |  |
|----------------------------------------------------------------------------------------------------|------------------------------------------------------------|--|--|
| Bluetooth PAN User Driver                                                                                                    |                                                            |  |  |
| Use server-assigned IP address                                                                                                |                                                            |  |  |
| 🔿 Use specific IP address                                                                                                    |                                                            |  |  |
| IP address:,                                                                                                    |                                                            |  |  |
| Subnet mask;,                                                                                                    |                                                            |  |  |
| Default gateway:,                                                                                                    |                                                            |  |  |
| IP Address Name Servers<br>123 1 2 3 4 5 6 7 8<br>Tab q w e r t y u<br>CAP a s d f g h j<br>Shift z x c v b n m<br>Ctl áŭ ` \ | 9 D - = <b>+</b><br>i o p [ ]<br>k l ; '<br>, . <b>/</b> + |  |  |

PAN network settings.

After joining the personal network, you can use any application that requires an underlying network connection. For instance, you can view a remote folder via the File Explorer by choosing Open and entering a remote, accessible device path.

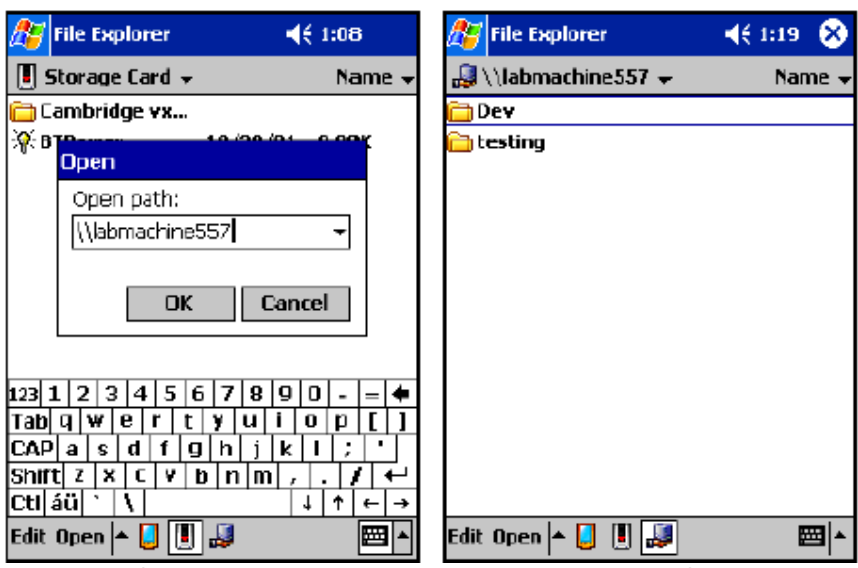

Browsing files on a remote device (via the PocketPC File Explorer) after joining a personal network.

5

**Chapter5** 

How to pair with my mobile phone?

How to pair with Nokia 6310

(1). To activate Bluetooth on your Nokia 6310, press "Menu", select "Bluetooth" and "On".
(2). From your notebook or PDA, begin a Bluetooth device search. A mobile phone icon will show up in the right pane of the Bluetooth software window with the name of your Nokia 6310.

(3). Double click the mobile phone icon to discover the services it provides. You should see COM, Dial-up networking, Fax, or more, depending on the model of your Nokia mobile phone.

. (4). From your Nokia 6310, select "Search for Bluetooth accessories", the phone starts searching for devices and accessories.

(5). Scroll to the device you want and press "Select".

(6). If devices have not been paired, the user is asked to enter the passcode of the desired device. (The Nokia Bluetooth Passcode is a 1 to 16 character-long numeric code of your choice)

(7). A Passkey dialog box will pop up on your notebook or PDA, type in the same passkey you've entered on your mobile to complete pairing.

(8). If pairing was successful, a "Paired with \*\*\*" message box will pop up on your mobile phone. You should also see a tick on the side of the mobile phone icon in your notebook or PDA.

(9). You are now able to use the services of your mobile phone.

## How to pair with Nokia 8910

(1). To activate Bluetooth on your Nokia 8910, press "Menu", select "Bluetooth" and "On".

(2). From your notebook or PDA, begin a Bluetooth device search for your Nokia 8910.

(3). A mobile phone icon will show up in the right pane of the Bluetooth software window with the name of your Nokia 8910.

(4). Double click the mobile phone icon to discover the services it provides. You should see COM, Dial-up networking, Fax, or more, depending on the model of your Nokia mobile phone.

(5). From your notebook or PDA, double click on the service you wish to use and it will trigger a dialog box "Connect with \*\*\*?" on your mobile phone. (where \*\*\* is the name of your notebook or PDA)

(6). Push the "Accept" button, and enter a passcode, e.g. 55 and push the OK button. (The Nokia Bluetooth Passcode is a 1 to 16 character-long numeric code of your choice)

(7). A Passkey dialog box will pop up on your notebook or PDA, type in the same passkey you've entered on your mobile.

(8). If pairing was successful, a "Paired with \*\*\*" message box will pop up on your mobile phone. You should also see a tick on the side of the mobile phone icon in your notebook or PDA.

(9). You are now able to use the services of your mobile phone.

For further Bluetooth functions on your Nokia mobile phone, please refer to Nokia's User's Guide

#### How to pair with Ericsson T39m

(1). On your mobile phone, push the "Menu" button, scroll to "Extras", "Yes", "Bluetooth", "Yes", "Discoverable", "Yes" to make your Ericsson mobile phone detectable by other Bluetooth devices.

(2). "Discoverable for 3 minutes" message box will pop up.

(3). From your notebook or PDA, begin a Bluetooth device search for your Ericsson T39.(4). A mobile phone icon will show up in the right pane of the Bluetooth software window with the name of your Ericsson T39.

(5). Double click the mobile phone to discover the services it provides. You should see Serial Port, Dial-up Networking, Fax, and more, depending on the model of your mobile phone.

. (6). From your mobile phone, scroll to "Extras", "Yes", "Bluetooth", "Yes", "Discover", "Yes". A list of discovered devices appears.

(7). You can now choose the Bluetooth device you wish to connect to, then select "Add to paired", the mobile phone will prompt you for a "Passkey". Type in a passkey, e.g. 55 and push "Yes".

(8). A Passkey dialog box will pop up on your notebook or PDA, type in the same passkey you've entered on your mobile. A "Pairing Succeeded" message box will pop up.

(9). On your mobile phone, enter a name for your notebook or PDA, or push the Yes button to accept the default Name tag.

(10). If the pairing process is successful, you should see a tick on the side of the mobile phone icon on your notebook or PDA.

(11). You should now be able to use the services of your mobile phone.

For further Bluetooth functions on your Ericsson mobile phone, please refer to Ericsson's User's Guide

#### How to pair with Ericsson T68

(1). On your mobile phone, scroll to "Connect", "Yes", "Bluetooth", "Yes", "Discoverable", "Yes" to make your Ericsson mobile phone detectable by other Bluetooth devices.

(2). "Discoverable for 3 minutes" message box will pop up.

(3). From your notebook or PDA, begin a Bluetooth device search for your Ericsson T68.(4). A mobile phone icon will show up in the right pane of the Bluetooth software window with the name of your Ericsson T68.

(5). Double click the mobile phone to discover the services it provides. You should see Serial Port, Dial-up Networking, Fax, and more, depending on the model of your mobile phone.

(6). From your mobile phone, scroll to "Connect", "Yes", "Bluetooth", "Yes", "Discover", "Yes". A list of discovered devices appears.

(7). You can now choose the Bluetooth device you wish to connect to, then select "Add to paired", the mobile phone will prompt you for a "Passkey". Type in a passkey, e.g. 55 and push "Yes".

(8). A Passkey dialog box will pop up on your notebook or PDA, type in the same passkey you've entered on your mobile. A "Pairing Succeeded" message box will pop up.

(9). On your mobile phone, enter a name for your notebook or PDA, or push the Yes button to accept the default Name tag.

(10). If the pairing process is successful, you should see a tick on the side of the mobile phone icon on your notebook or PDA.

(11). You should now be able to use the services of your mobile phone.

For further Bluetooth functions on your Ericsson mobile phone, please refer to Ericsson's User's Guide

## How to sync with Ericsson T68 via XTNDConnectPC

#### (A) Assign COM port

(1) After you have installed Microsoft Outlook and XTNDConnectPC\_R2A04\_English, you would need to install a new modem to communicate with your mobile phone.

(2) Go into Start->Settings->Control Panel->Phone and Modem Options, under "Modems" tab, click on "Add", tick the "Do not detect my modem, I will choose from list" and click "Next".

(3) Choose Ericsson and Ericsson T68 Bluetooth (TM) Modem, then click "Next".

| Add Hardware Wizard                                               |                                                                                                    |
|-------------------------------------------------------------------|----------------------------------------------------------------------------------------------------|
| Install New Modem                                                 |                                                                                                    |
| Select the manufacture<br>have an installation disk               | r and model of your modem. If your modem is not listed, or if you<br>c, click Have Disk.                             |
| Manufacturer                                                      | Models                                                                                                    |
| (Standard Modem Types)<br>Ericsson<br>Widcomm                     | Ericsson T68 Bluetooth (TM) Modem<br>Ericsson T68 Cable Modem<br>Ericsson T68 IR Modem Version: 1.23.8.1 [8/23/2001] |
|                                                                   | < >                                                                                                    |
| This driver is not digita<br><u>Tell me why driver signing is</u> | Ily signed!<br>important                                                                                             |
|                                                                   | <u> </u>                                                                                                    |

(4) Select and assign a COM port (e.g COM10) to the newly added Modem. Click "Next".

| Install New Moder<br>Select the port(s) | n<br>you want to install the | e modem on.                   | E Contraction of the contraction of the contraction |
|-----------------------------------------|------------------------------|-------------------------------|----------------------------------------------------------------------------------------------------|
|                                         | You have sele                | ected the following modem:    |                                                                                                    |
|                                         | Ericsson T68                 | Bluetooth (TM) Modem          |                                                                                                    |
|                                         | On which por                 | ts do you want to install it? |                                                                                                    |
| dit of the                              |                              |                               |                                                                                                    |
|                                         | • Selected                   | ports                         |                                                                                                    |
|                                         | COM8<br>COM9                 |                               | ~                                                                                                    |
|                                         | COM10                        |                               |                                                                                                    |
|                                         | CUM11<br>COM12               |                               | =                                                                                                    |
|                                         | COM13<br>COM14               |                               | ~                                                                                                    |
|                                         | - COM14                      |                               | ()                                                                                                    |
|                                         |                              |                               |                                                                                                    |
|                                         |                              | ( Baals Naut )                | Canaal                                                                                                    |

(5) Click "OK" to finish the set up process. Remember the port number as you will need it later.

| Attached To |
|-------------|
| СОМб        |
| COM7        |
| COM8        |
| COM10       |
|             |
| properties  |
|             |

(B) Configure Bluetooth software

(1) Check the COM ports used by the Bluetooth software are correct.

(2) Go to Start->Settings->Control Panel->Bluetooth Configuration, on the "Local Services" tab, the COM port should be the one you have just assigned to your Ericsson phone (e.g. COM10).

(3) To change the assigned COM port, double click the "Bluetooth Serial Port" and choose the correct one from the "COM Port:" drop down list.

| eneral Accessibility Dis                                    | covery Loca                        | a Services Client Ap                                | olications    Hard                | ware   |
|-------------------------------------------------------------|------------------------------------|-----------------------------------------------------|-----------------------------------|--------|
| Select the services that this<br>Double-click a service nan | s computer wil<br>ne to set its se | l provide to other Blue<br>curity, start-up options | tooth devices.<br>and properties. |        |
| Service Name                                                | Startup                            | Secure Connection                                   | COM Port                          |        |
| Audio Gateway                                               | Auto                               | Not Required                                        |                                   |        |
| Headset                                                     | Auto                               | Not Required                                        |                                   |        |
| PIM Synchronization                                         | Auto                               | Required                                            |                                   |        |
| Fax<br>File Transfer                                        | Auto                               | Required                                            |                                   |        |
| PIM Itom Transfor                                           | Auto                               | Not Required                                        |                                   |        |
| Dial-up Networking                                          | Auto                               | Required                                            |                                   |        |
| Network Access                                              | Auto                               | Required                                            |                                   |        |
| Bluetooth Serial Port                                       | Auto                               | Required                                            | COM10                             |        |
|                                                             |                                    |                                                     |                                   |        |
|                                                             |                                    |                                                     |                                   |        |
|                                                             |                                    |                                                     |                                   |        |
| Description                                                 |                                    | Add S                                               | erial Service                     | Delete |
|                                                             |                                    | Auu or                                              | shal Service                      | Delete |

(4) Check the COM port used by "Bluetooth Serial Port" in the "Client Applications" tab (e.g. COM4), remember this COM port too.

(5) To change the assigned COM port, double click the "Bluetooth Serial Port" and choose the correct one from the "COM Port:" drop down list.

| neral           | Accessibility              | Discovery      | Local Servic     | es                    | Client Appli   | cations  | Hardware        |
|-----------------|----------------------------|----------------|------------------|-----------------------|----------------|----------|-----------------|
| pecify          | how this comp              | uter will acce | ess services (   | on oth                | ier Bluetoot   | h device | es.             |
| ouble           | -click an applic           | ation name :   | to set its secu  | rity ar               | nd edit its pr | opertie  | 3.              |
| Appli           | cation Name                | Se             | cure Connect     | tion                  | COM Port       |          |                 |
| Huma            | n Interface                | No             | t Required       | and all a contract of |                |          |                 |
| Printer         | r<br>Olatannan             | No             | t Required       |                       |                |          |                 |
| Audio<br>Head   | Gateway                    | No<br>No       | t Required       |                       |                |          |                 |
| PIMS            | vnchronization             | Re             | auired           |                       |                |          |                 |
| Fax             | •                          | Re             | quired           |                       |                |          |                 |
| File Ti         | ransfer                    | Re             | quired           |                       |                |          |                 |
| PIM Ite         | em Transfer                | Re             | quired           |                       |                |          |                 |
| Diai-u<br>Netwo | p Networking<br>ork Access | Re<br>Re       | quirea<br>auirea |                       |                |          |                 |
| Blueto          | oth Serial Port            | Re             | quired           |                       | COM4           |          |                 |
|                 |                            |                |                  |                       |                |          |                 |
|                 |                            |                |                  |                       |                |          |                 |
|                 |                            |                |                  |                       |                |          |                 |
|                 |                            |                |                  |                       |                | 2        |                 |
| Pro             | perties                    |                |                  | Add                   | d COM port     |          | Delete COM port |
|                 |                            |                |                  |                       |                |          | -               |

(C) Configure Ericsson's Phone Monitor

#### (1) Go to Start->Settings->Control Panel->Phone Monitor Options.

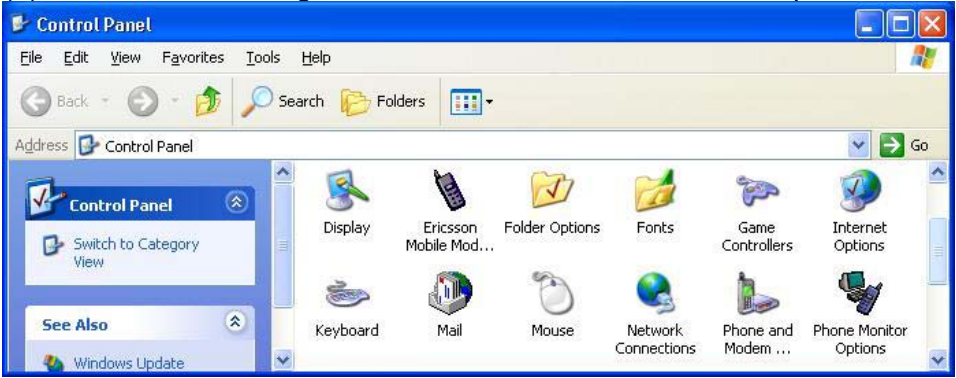

(2) Enable the COM port you have just assigned the Ericsson Bluetooth Modem (e.g. COM10). This COM port is the one that you want to use to communicate with your phone. Make sure the COM port used by "Bluetooth Serial Port" in the "Client Applications" tab (e.g. COM4) is enabled as well. Click "OK" when finished.

| Phone Monito    | r Option    | S (                                                                                                    | × |
|-----------------|-------------|----------------------------------------------------------------------------------------------------|---|
| Mobile Phones   | SIM Care    | ds COM Ports Advanced Setup                                                                                                    |   |
| COM Ports:      | Y<br>s<br>F | 'ou can stop or start Phone Monitor from<br>earching for connected phones on specific COM<br>orts by disabling or enabling them in the list. |   |
| COM Port        | Status      | Reserved                                                                                                    |   |
| COM1            | Enabled     | No                                                                                                    |   |
| COM10           | Enabled     | No                                                                                                    |   |
| COM11           | Disabled    | No                                                                                                    |   |
| COM12           | Disabled    | No                                                                                                    |   |
| COM13           | Disabled    | No                                                                                                    |   |
| COM14           | Disabled    | No                                                                                                    |   |
| COM3            | Disabled    | No                                                                                                    |   |
| COM4            | Enabled     | No                                                                                                    |   |
| COM5            | Enabled     | No                                                                                                    |   |
| COM6            | Disabled    | No                                                                                                    |   |
| COM7            | Disabled    | No                                                                                                    |   |
| COM8            | Disabled    | No                                                                                                    |   |
| COM9            | Disabled    | No                                                                                                    |   |
| <u>R</u> eserve |             | Inreserve Disable Enable                                                                                                    |   |
|                 | <u>0</u> K  | CancelApplyHelp                                                                                                    |   |

(D) Configure Ericsson's Mobile Modem Settings
(1) Go to "Start->Settings->Control Panel->Ericsson Mobile Modem Settings", "Modem Settings" tab and make sure the "Modem" dropdown list has the correct modem highlighted.

| 👋 Ericsso          | n Mobile Mode                          | em Settings                        | ? 🛛               |
|--------------------|----------------------------------------|------------------------------------|-------------------|
| Modem Sel          | ttings                                 |                                    |                   |
|                    | Note that these se<br>connection.      | ettings do NOT a                   | fect the GPRS     |
| _ <u>M</u> odem-   |                                        |                                    |                   |
| Ericsson           | T68 Bluetooth (T                       | M) Modem                           | <b>•</b>          |
| Settings  <br>Pref | ior Ericsson T68 E<br>erred connection | 3luetooth (TM) M<br>speed: (GSM Da | odem<br>ata)      |
| 9.6                | 14.4                                   | 19.2                               | 28.8 kbit/s       |
| Bea                | rer service type:                      |                                    |                   |
| 6                  | Analogue                               | O ISDN                             | Default           |
|                    |                                        |                                    | Version 1.00.0015 |
| ОК                 | Cancel                                 | Apply                              | Help              |

(E) Configure Ericsson's XTNDConnectPC (1) Go to Start->Programs->XTNDConnectPC->Synchronize Ericsson Phone with Outlook.

|                | Aveilable Deers                             |                     |
|----------------|---------------------------------------------|---------------------|
|                |                                             | <u>S</u> ynchronize |
|                | Connacts<br>Calendar<br>Calendar<br>C Tasks | Se <u>t</u> tings   |
|                |                                             | Help                |
| New Profile    |                                             | E <u>x</u> it       |
| book and calen | dar in Lotus Notes Micros                   | off Outlook         |
| Lotus          | Organizer or Symantec AC                    | TI?                 |

(2) Click on "Settings", "Data Sources" tab and assign data sources to "Outlook Contacts", "Outlook Calendar", and "Outlook Tasks". Then click "OK".

| General                                                               | Auto 9                             | Synchronize                      | Conflicts            | Translator     |
|-----------------------------------------------------------------------|------------------------------------|----------------------------------|----------------------|----------------|
| Mapping                                                               | ,                                  | Filters                          | D                    | ata Sources    |
| <ul> <li>Ericsson F</li> <li>Dutlook C</li> <li>Ericsson F</li> </ul> | Phone Cor<br>ontacts<br>Phone Cale | Change data s<br>Current File/Fo | ource.<br>Ider Name: | <u>C</u> hange |
| Outlook C<br>D Ericsson F<br>D Outlook T                              | alendar<br>Phone Tas<br>asks       | ??? (Mailbox -                   | richard)             |                |
| <                                                                     |                                    |                                  |                      |                |
|                                                                       |                                    |                                  |                      |                |

(2) With all the set up completed, reboot your system, the Phone Monitor should prompt you to enter some more information.

| Phone Connection Wizard - Welc | ome 🛛 🔀                                                                                                    |
|--------------------------------|----------------------------------------------------------------------------------------------------|
| D                              | Welcome to the Phone Connection Wizard. This Wizard<br>will try to identify the model and capabilities of the<br>connected phone. |
|                                | The information in your phone will not be modified in any way.                                                                    |
|                                | Click Next to continue.                                                                                                    |
|                                | <u> ≺ B</u> ack <u>Next &gt;</u> <u>C</u> ancel                                                                                   |

(3) Just follow the Wizard and when the set up process is completed, you should be able to synchronize your Ericsson T68 with your system.

| Phone Connection Wizard - SIM Ca | ard Name 🛛 🕅                                                            |
|----------------------------------|-------------------------------------------------------------------------|
|                                  | What do you want to call your Subscriber Identify Module<br>(SIM card)? |
|                                  | Press Next when you are satisfied with the name.                        |
|                                  |                                                                         |
|                                  | K Back Next > Cancel                                                    |
| Phone Connection Wizard - Mo     | obile Phone Name                                                        |
|                                  | What do you want to call your phone?                                    |
| 0                                | My T68                                                                  |
|                                  | Press Finish when you are satisfied with the name.                      |
|                                  | Kack Finish Cancel                                                      |
|                                  |                                                                         |

X

## How to sync with Nokia 7650 via Nokia PC Suite for 7650

Note: Please make sure you are using Nokia PC Suite for 7650 and not other versions of PC Suite. You can download the program from www.nokia.com/cda1/0,1080,2015,00.html

(1) Install Nokia PC Suite for 7650.

(2) Start up Bluetooth software, note the COM port used by your system (check the "Bluetooth Serial Port" under "Local Services" tab in "Bluetooth Configuration, e.g. COM10).

| General                                                                           | Accessibility                                                                                                    | Discovery                              | Loce                                   | d Services                                                                                      | Client App | olications   | Hardware |      |
|-----------------------------------------------------------------------------------|----------------------------------------------------------------------------------------------------|----------------------------------------|----------------------------------------|-------------------------------------------------------------------------------------------------|------------|--------------|----------|------|
| Select t<br>Double                                                                | Select the services that this computer will provide to other Bluetooth devices.<br>Double-click a service name to set its security, start-up options and properties. |                                        |                                        |                                                                                                 |            |              |          |      |
| Servi                                                                             | ce Name                                                                                                    | St                                     | artup                                  | Secure C                                                                                        | onnection  | COM Por      | t        |      |
| Audio<br>Head:<br>PIM S<br>Fax<br>File Tr<br>PIM Ite<br>Dial-u<br>Netwo<br>Blueto | Gateway<br>set<br>ynchronization<br>ransfer<br>em Transfer<br>p Networking<br>ork Access<br>soth Serial Port                                                         | Au<br>Au<br>Au<br>Au<br>Au<br>Au<br>Au | to<br>to<br>to<br>to<br>to<br>to<br>to | Not Requi<br>Not Requi<br>Required<br>Required<br>Not Requi<br>Required<br>Required<br>Required | red<br>red | COM10        |          |      |
| Pro                                                                               | perties                                                                                                    |                                        |                                        |                                                                                                 | Add Se     | erial Servic | ce Dela  | ite  |
|                                                                                   |                                                                                                    | OK                                     |                                        | Can                                                                                             |            | Apply        |          | Holp |

(3) Right click mRouter on the task bar and select Properties.

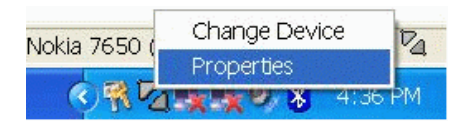

(4) Tick the COM port from step (2) then click "Close". If you are still unsure of which one to select, just tick every Bluetooth COM ports first.

| Select the ports you want PC Suite to use to search for devices. |          |               |  |              |  |
|------------------------------------------------------------------|----------|---------------|--|--------------|--|
| Connection                                                       | COM Port | Status        |  | i            |  |
| Cable                                                            | COM1     | Not connected |  |              |  |
| Unknown                                                          | COM3     | Not connected |  |              |  |
| Bluetooth                                                        | COM7     | Not connected |  |              |  |
| Bluetooth                                                        | COM8     | Not connected |  |              |  |
| 🔲 Bluetooth                                                      | COM9     | Not connected |  |              |  |
| ✓ Bluetooth                                                      | COM10    | Not connected |  |              |  |
| Bluetooth                                                        | COM11    | Not connected |  |              |  |
| Bluetooth                                                        | COM12    | Not connected |  |              |  |
| Bluetooth                                                        | COM13    | Not connected |  |              |  |
| 🔲 Bluetooth                                                      | COM14    | Not connected |  |              |  |
| Bluetooth                                                        | COM15    | Not connected |  |              |  |
| Bluetooth                                                        | COM16    | Not connected |  |              |  |
| Bluetooth                                                        | COM17    | Not connected |  |              |  |
| lnfrared                                                         |          | Not connected |  |              |  |
|                                                                  |          |               |  |              |  |
|                                                                  |          |               |  |              |  |
|                                                                  | -        |               |  |              |  |
| Close                                                            |          |               |  | <u>H</u> elp |  |

(5) Launch "PC Suite for Nokia 7650" from Start->Programs->PC Suite for Nokia 7650->PC Suite for Nokia 7650.

(5) Switch to the Bluetooth software, double click the "Bluetooth Serial Port On Nokia 7650" icon to establish serial connection with 7650.

(6) Key in the same passkey on both of your system and Nokia 7650 to complete the pairing process.

(7) Click "OK" when the following dialog box appears.

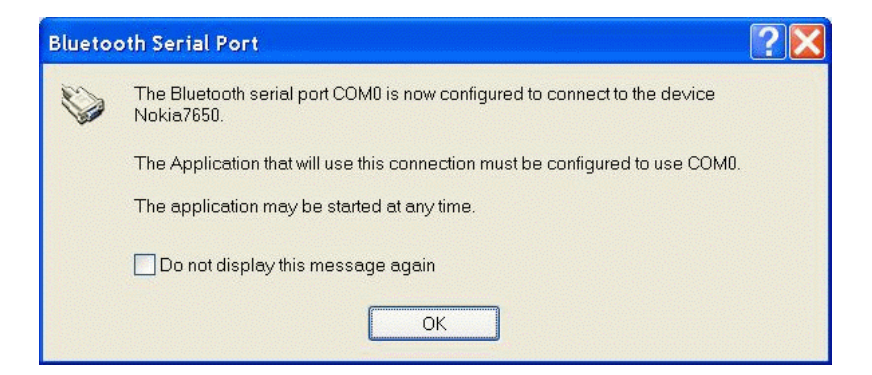

(8) Ignore the error message below and click "OK".

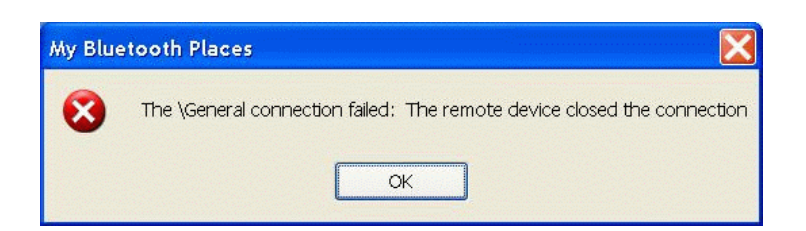

(9) "PC Suite for Nokia 7650" will now take over. Click "OK" when the dialog box below appears.

| PC Suite - Going online |                    |                               |  |  |  |
|-------------------------|--------------------|-------------------------------|--|--|--|
| į)                      | You are about to g | go online.<br>s dialog again. |  |  |  |
|                         | ОК                 | <u>H</u> elp                  |  |  |  |

(10) Click "OK" when the dialog box below appears.

| Welcome to PC Suite for Nokia 7650                     |                        |                   |  |  |  |  |
|--------------------------------------------------------|------------------------|-------------------|--|--|--|--|
| Please enter a name for PC Suite to use the future.    | in order to identify y | our Nokia 7650 in |  |  |  |  |
| Name (maximum 16 characters<br>- e.g. "Amanda's WID"): |                        |                   |  |  |  |  |
| ОК                                                     | Cancel                 | Help              |  |  |  |  |

(10) Select the functions you wish to use with Nokia PC Suite.

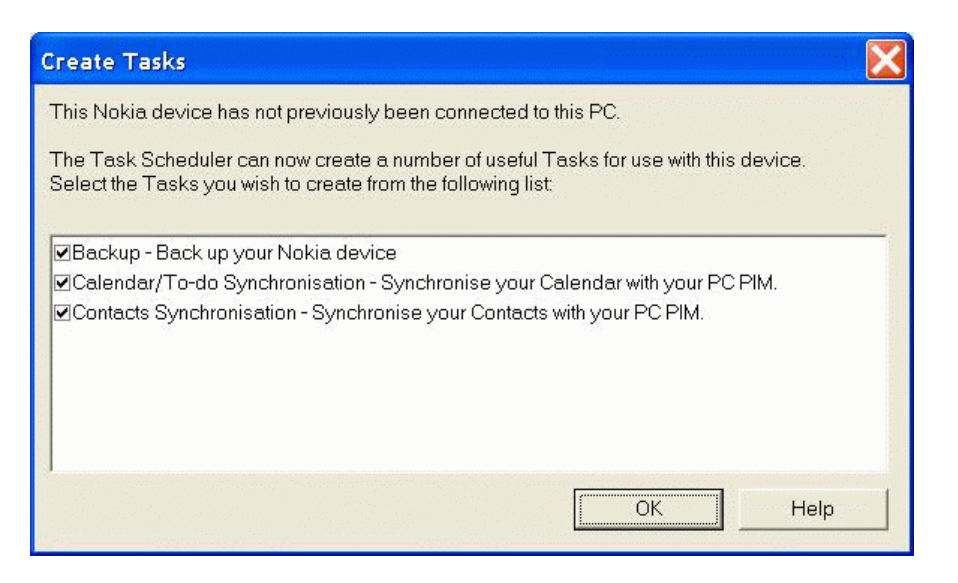

(11) Select the program you wish to Synchronize with your system, in our case we use Microsoft Outlook 2000.

| Select PC Scheduler |                                                                                                    | × |
|---------------------|----------------------------------------------------------------------------------------------------|---|
|                     | Contacts Synchronisation<br>Select the PC scheduler you want to synchronise your handheld data with<br>from the list below.<br>(The scheduler must be installed on your PC, or on a network to which<br>you have access.)<br>Lotus Notes 4.5/4.6<br>Lotus Notes 5.0<br>Lotus Organizer 5.0<br>Lotus Organizer 5.0<br>Lotus Organizer 6.0<br>Lotus Organizer 97<br>Lotus Organizer GS/4.0<br>Microsoft Outlook 97/98/2000<br>Microsoft Schedule+ | h |
| <u>Cancel</u>       | Help                                                                                                    |   |

(9) Once connected, you should see the Connected icon on the right bottom corner.

| PC Suite for Nok                                                                | kia 7650 - Backup/        | /Restore                |                                                                                            |             |
|---------------------------------------------------------------------------------|---------------------------|-------------------------|--------------------------------------------------------------------------------------------|-------------|
| <u>File E</u> dit <u>V</u> iew <u>T</u> oo                                      | ls <u>B</u> ackup/Restore | Help                    |                                                                                            |             |
| 2 🛛 🗖 🗖                                                                         |                           |                         |                                                                                            |             |
| Backup/Restore<br>Backup/Restore<br>Control Panel<br>Data Import<br>Oata Import | Last E<br>10/4/2002       | Backup:<br>211:21:09 AM | Restore<br>All data including settings<br>Calendar data<br>Contacts<br>Documents<br>Images |             |
| Image Transfer                                                                  | Backup                    | Restore                 |                                                                                            |             |
| Ready                                                                           |                           |                         | Nokia 7650 (Online) Cor                                                                    | inected 🍡 🏒 |

- (10) Now you are ready to configure, Synchronize your Nokia 7650 with your system.
- (11) To disconnect, uncheck the COM port in "Connection Properties".

| C | Connection Properties |            |                                       |      |  |  |
|---|-----------------------|------------|---------------------------------------|------|--|--|
|   | Select the ports      | you want P | C Suite to use to search for devices. |      |  |  |
|   | Connection            | COM Port   | : Status                              |      |  |  |
|   | Cable                 | COM1       | Not connected                         |      |  |  |
|   | Unknown               | COM3       | Not connected                         |      |  |  |
|   | Bluetooth             | COM7       | Not connected                         |      |  |  |
|   | Blueto                | ice disco  | nnected                               |      |  |  |
|   | Blueto                | Ð          | Your device has been disconnected.    |      |  |  |
|   | Blueto                | •          | Do not show this dialog box again.    |      |  |  |
|   | Blueto                |            | OK Help                               | s    |  |  |
|   | Bluetooth             | COM16      | Not connected                         |      |  |  |
|   | Bluetooth             | COM17      | Not connected                         |      |  |  |
|   | Infrared              |            | Not connected                         |      |  |  |
|   | Close                 | ]          |                                       | Help |  |  |

# How to establish Bluetooth connection with Nokia PC Suite for Nokia 3650

Please install Bluetooth software and Nokia PC Suite for Nokia 3650 before proceeding. (1) Launch Bluetooth software program, click "Search for devices in range" in the left pane of "My Bluetooth Places" to find your Nokia 3650.

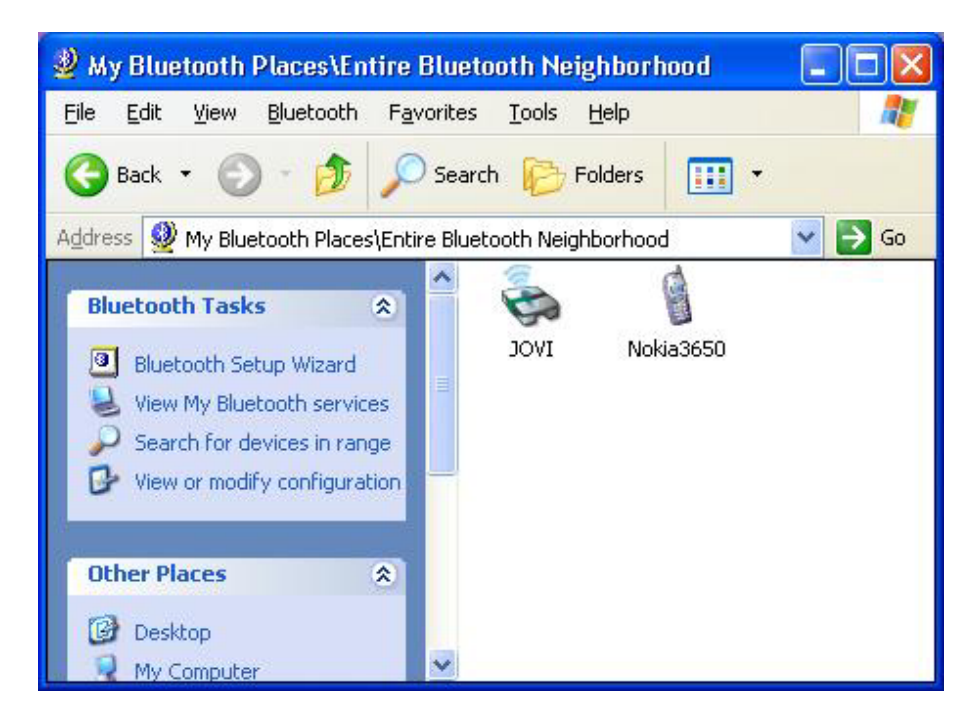

(2) Double click your Nokia 3650 to find the services it provides.

| 🔋 My Bluetooth Places\Entire                                | Bluetooth Neighborhood Wokia 🔳 🗖 🔀                           |
|-------------------------------------------------------------|--------------------------------------------------------------|
| <u>File E</u> dit <u>V</u> iew <u>B</u> luetooth F <u>a</u> | vorites Iools Help 🥂                                         |
| 🌀 Back 🔹 🕥 - 🏂 🔎                                            | Search 🎼 Folders 🛛 🗰 🔹                                       |
| Address 📓 My Bluetooth Places\Ent                           | ire Bluetooth Neighborhood\Nokia3650 🛛 💽 🕞 Go                |
| Bluetooth Tasks 🙁                                           | Bluetooth Dial-up Fax on<br>Serial Port Networking Nokia3650 |
| Other Places 🛞                                              | 1 1 1                                                        |
| Desktop                                                     | OBEX File OBEX Object<br>Transfer Push on N                  |
| 😼 My Computer                                               |                                                              |
| Bluetooth Exchange Folder                                   |                                                              |
| Wy Bluetooth Places                                         | ~                                                            |

(3) Before proceeding, double check the Bluetooth Serial Port in use by the Bluetooth software by clicking Bluetooth-> Advanced Configuration on the menu bar in the "My Bluetooth Places" window. In this case, COM5 is being used as the Bluetooth Serial Port.

| luetooth                                                                     | Configura                                                                 | tion                         |                                                      |                                                                                          | ?                  |
|------------------------------------------------------------------------------|---------------------------------------------------------------------------|------------------------------|------------------------------------------------------|------------------------------------------------------------------------------------------|--------------------|
| General                                                                      | Accessibility                                                             | Discovery                    | Local Service                                        | es Client Applications                                                                   | Hardware           |
| Select th<br>Double-o                                                        | ne services tha<br>click a service                                        | at this compu<br>name to set | iter will provide<br>its security, sta               | to other Bluetooth dev<br>art-up options and prop                                        | vices.<br>ierties. |
| Servic                                                                       | e Name                                                                    |                              | Startup                                              | Secure Connection                                                                        | COM Port           |
| Audio (                                                                      | Gateway                                                                   |                              | Auto                                                 | Not Required                                                                             |                    |
| Heads<br>PIM Sy<br>Fax<br>File Tra<br>PIM Ite<br>Dial-up<br>Netwo<br>Blueton | et<br>ansfer<br>em Transfer<br>Networking<br>rk Access<br>oth Serial Port |                              | Auto<br>Auto<br>Auto<br>Auto<br>Auto<br>Auto<br>Auto | Not Hequired<br>Required<br>Required<br>Not Required<br>Required<br>Required<br>Required | COM5               |
| Prope                                                                        | erties                                                                    |                              |                                                      | Add Serial Service                                                                       | Delete             |
|                                                                              |                                                                           | ОК                           | Can                                                  | cel Apply                                                                                | Help               |

(4) On the task bar right click the mRouter icon and select "Properties".

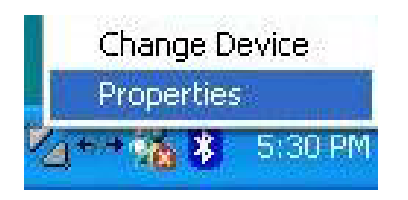

(5) Select COM5 as the port for PC Suite. If you're not sure select all ports as below.

| Connection  | COM port | Status        |  |
|-------------|----------|---------------|--|
| Cable       | COM1     | Not connected |  |
| Unknown     | COM3     | Not connected |  |
| Bluetooth   | COM4     | Not connected |  |
| 🗸 Bluetooth | COM5     | Not connected |  |
| Bluetooth   | COM6     | Not connected |  |
| Bluetooth   | COM7     | Not connected |  |
| 🗹 Bluetooth | COM8     | Not connected |  |
| Bluetooth   | COM9     | Not connected |  |
| Bluetooth   | COM10    | Not connected |  |
| Bluetooth   | COM11    | Not connected |  |
| Bluetooth   | COM12    | Not connected |  |
| Bluetooth   | COM13    | Not connected |  |
| Bluetooth   | COM14    | Not connected |  |
| Infrared    |          | Not connected |  |
|             |          |               |  |

(6) Double click the "Bluetooth Serial Port on Nokia 3650" icon in "My Bluetooth Places" window to initiate a connection. Press "Yes" on your Nokia 3650 to accept the connection request from your system when the following window pops up.

| Connect | ing                                                         | ? 🛛 |
|---------|-------------------------------------------------------------|-----|
|         | Status:<br>Connecting Bluetooth Serial Port<br>on Nokia3650 |     |

(7) Click the balloon and type in a PIN Code as required. Key-in the same PIN Code on your Nokia 3650.

| Bluetootl<br>Bluetootl<br>compute<br>To deny | etooth PIN Code Required<br>h device "Nokia3650" is attemp<br>r. Click here to proceed with t<br>access, ignore this prompt. | ting to connect to this he connection. |  |  |  |
|----------------------------------------------|----------------------------------------------------------------------------------------------------|----------------------------------------|--|--|--|
|                                              | 840                                                                                                    | 2 & 2++12 B                            |  |  |  |
| Bluetoot                                     | h PIN Code Request                                                                                                    | ? 🛛                                    |  |  |  |
| P                                            | Device Name:                                                                                                    | Nokia3650                              |  |  |  |
|                                              | established, this computer and the device                                                                                    |                                        |  |  |  |
|                                              | ure creates a secret key that is used in all<br>hese two devices to establish identity and<br>evices exchange.               |                                        |  |  |  |
|                                              | To create the paired relationship, enter the PIN code and click OK.                                                          |                                        |  |  |  |
|                                              | Bluetooth PIN Code:                                                                                                    |                                        |  |  |  |
|                                              | ОК                                                                                                    | Cancel <u>H</u> elp                    |  |  |  |

(7) Click "OK" when the window below pops up.

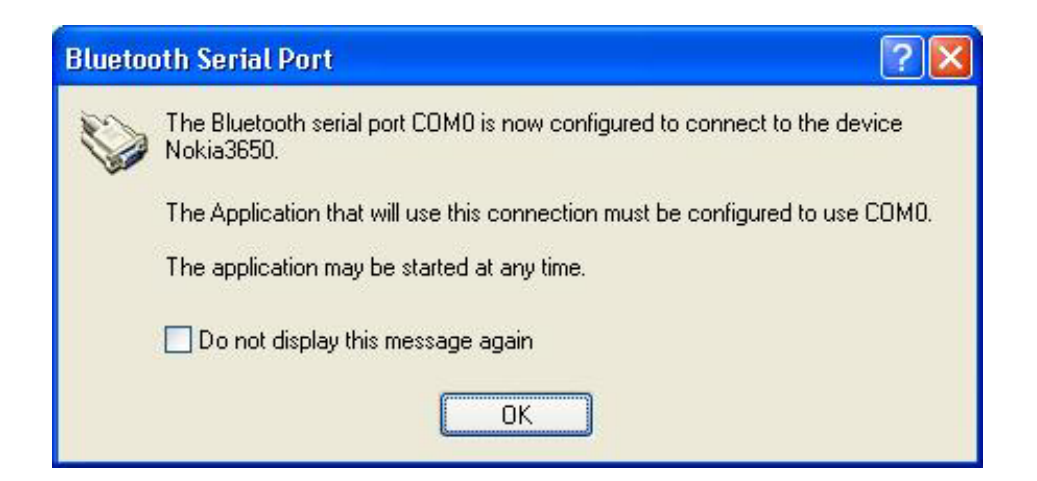

(8) Ignore the error message below and click "OK" to continue.

| My Bluetooth Places                  |                                                   |
|--------------------------------------|---------------------------------------------------|
| The Bluetooth Serial Port connection | n failed: The remote device closed the connection |

(9) Check "Always allow this device to access this service" and click "OK" to continue.

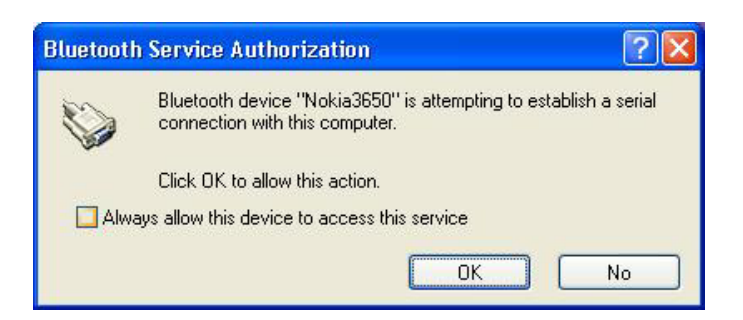

(10) Nokia PC Suite will now take over the connecting process.

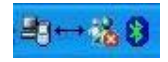

(11) Notice the change of icon once the connection is established.

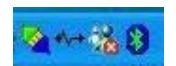

(12) Launch Nokia PC Suite for 3650 by clicking the Start button-> PC Suite for Nokia 3650 -> PC Suite for Nokia 3650. The following window will pop up, click "OK" to continue.

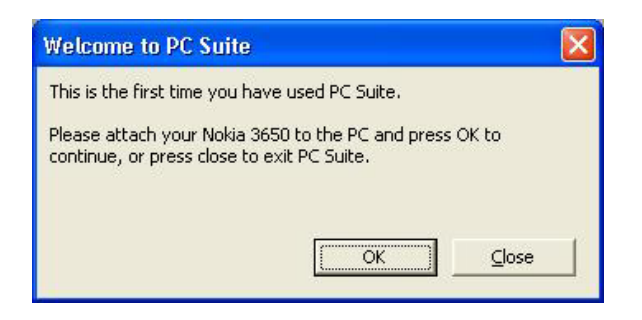

(13) Click "OK" to continue.

| Change device                                                                                                    | × |
|----------------------------------------------------------------------------------------------------|---|
| To connect to a device, select from the list of known devices below and<br>press OK. Press Cancel to close the dialog without selecting a device.<br>Known devices: |   |
| Known devices:                                                                                                    | _ |
|                                                                                                    |   |
|                                                                                                    |   |
| Unknown devices:                                                                                                    |   |
| Unknown device 1 (Cable)                                                                                                    |   |
|                                                                                                    |   |
|                                                                                                    |   |
|                                                                                                    |   |
|                                                                                                    |   |
| <u>QK</u> <u>C</u> ancel <u>R</u> efresh <u>H</u> elp                                                                                                    |   |

(14) Type the name of your preference, otherwise click "OK" to continue,

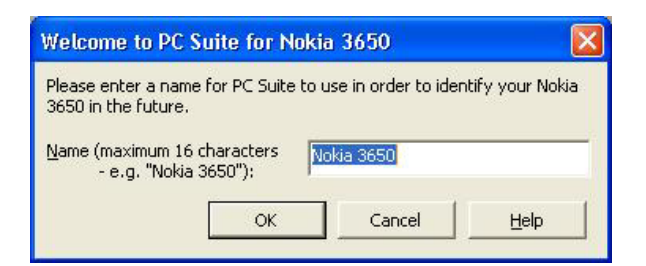

(15) Click "OK" to continue.

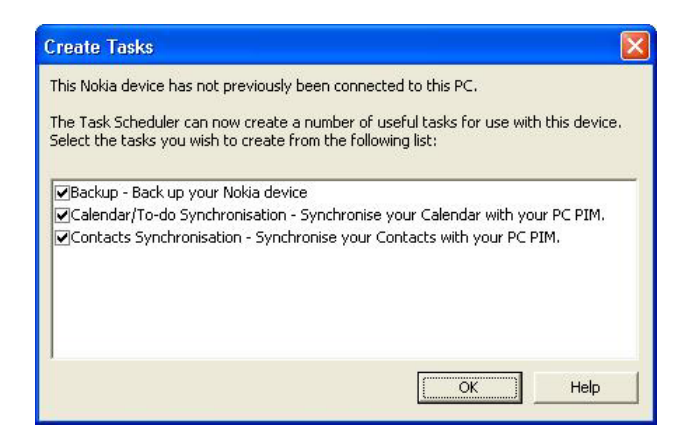

(16) Select the PC scheduler of your choice for Calendar synchronization and click "OK" to continue.

|   | Calendar/To-do Synchronisation                                                                                                    |
|---|----------------------------------------------------------------------------------------------------|
| 0 | From the list below, select the PC scheduler with which you want to synchronise your handheld data.<br>(The scheduler must be installed on your PC, or on a network to which you have access.)                                      |
|   | Lotus Notes 4.5/4.6<br>Lotus Notes 5.0<br>Lotus Notes 6.0<br>Lotus Organizer 5.0<br>Lotus Organizer 6.0<br>Lotus Organizer 97<br>Lotus Organizer 97<br>Lotus Organizer 97<br>Microsoft Outlook 97/98/2000/XP<br>Microsoft Schedule+ |
| 1 |                                                                                                    |

(17) Click "OK" to continue.

| Calendar synchronisation o | otions                                                                                                    | × |
|----------------------------|----------------------------------------------------------------------------------------------------|---|
| 1                          | Summary                                                                                                    |   |
|                            | Synchronising : Meetings, Memos, Anniversaries, To-dos<br>Range : 1 Week(s) in the past to<br>6 Month(s) in the future. |   |
|                            | Privacy : All specified entries, making entries<br>outside work hours private.<br>Work Days : Mon. Tue, Wed. Thu, Fri   |   |
|                            | Work Hours : 09:00 - 17:30                                                                                              |   |
|                            | Direction : Synchronise information in both directions.                                                                 |   |
|                            | Calendar Folder : (Default Calendar Folder)<br>Tasks Folder : (Default Tasks Folder)                                    |   |
|                            | Click "Change" to alter these settings.                                                                                 |   |
|                            | <u>O</u> K <u>Cancel</u> <u>H</u> elp                                                                                   |   |

(18) Select the PC scheduler of your choice for Contacts synchronization and click "OK" to continue.

|   | Contacts Synchronisation                                                                                                    |
|---|----------------------------------------------------------------------------------------------------|
| 0 | From the list below, select the PC contacts application with which<br>you want to synchronise your handheld data.<br>(The contacts application must be installed on your PC, or on a<br>network to which you have access.)                        |
|   | Lotus Notes 4.5/4.6<br>Lotus Notes 5.0<br>Lotus Notes 6.0<br>Lotus Organizer 5.0<br>Lotus Organizer 6.0<br>Lotus Organizer 97<br>Lotus Organizer 97<br>Lotus Organizer 97 GS/4.0 GS/4.1<br>Microsoft Outlook 97/98/2000/XP<br>Microsoft Schedule+ |
|   |                                                                                                    |

(19) Click "OK" to continue.

| Contacts synchronisation | options 🛛 🔀                                             |
|--------------------------|---------------------------------------------------------|
|                          | Summary                                                 |
|                          | Details : All Details                                   |
|                          | Direction : Synchronise information in both directions. |
| 0                        | Contacts Folder: (Default Contacts Folder)              |
|                          | Click "Change" to alter these settings.                 |
|                          | <u>OK</u> <u>Cancel</u> <u>H</u> elp                    |

(20) Now you should be able to utilize Nokia PC Suite for 3650.

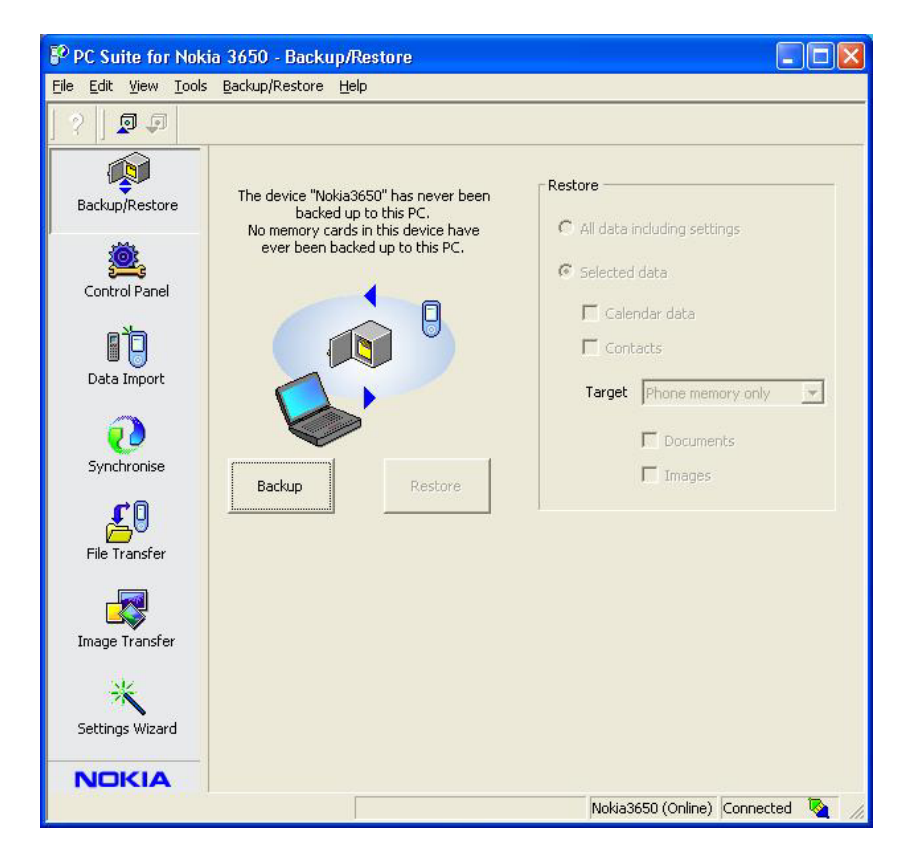

(21) Please note for some reason the "File Transfer" and "Image Transfer" function in Nokia PC Suite does not seem to work.

| File Tra | nsfer 🛛 🔀                             |
|----------|---------------------------------------|
|          | File Transfer engine operation failed |
|          | ОК                                    |

(22) You may have to use the "OBEX File Transfer on Nokia 3650" in "My Bluetooth Places" window to transfer files to your Nokia 3650.

| A My Bluetooth Places\Entire E                                    | 3luetooth Neighborhood\Nokia3650                                                 |             |
|-------------------------------------------------------------------|----------------------------------------------------------------------------------|-------------|
| <u>File E</u> dit <u>V</u> iew <u>B</u> luetooth F <u>a</u> ve    | orites <u>T</u> ools <u>H</u> elp                                                | <b>.</b>    |
| 🕝 Back 🔹 🕥 🖓 🥬                                                    | Search 😥 Folders 🛄 🔻                                                             |             |
| Address 🛔 My Bluetooth Places\Entire                              | e Bluetooth Neighborhood',Nokia3650                                              | 💌 🄁 Go      |
| Bluetooth Tasks                                                   | Bluetooth Dial-up Fax on OBEX File     Serial Port Networking Media 2650 Trapfer | OBEX Object |
| Other Places (\$                                                  | Senarport Networking Noka3030 Transfer                                           | Pasiron M.  |
| Desktop     Jesktop     My Computer     Bluetooth Exchange Folder | ~                                                                                |             |

## How to connect to Ericsson P800 via serial port

1. Enable the Bluetooth function on your Ericsson P800. Please refer to your P800 user manual if you're uncertain of how to do so.

2. Make sure both the Bluetooth software and Sony Ericsson's PCSuiteForP800 are installed.

3. Check the inbound Bluetooth Serial Port used by your system in Bluetooth (on menu bar)-> Advanced Configurations-> Local Services->Bluetooth Serial Port. (e.g. COM6 in this case)

| Service Name          | Startup | Secure Connection | COM Port |
|-----------------------|---------|-------------------|----------|
| Audio Gateway         | Auto    | Not Required      |          |
| Headset               | Auto    | Not Required      |          |
| PIM Synchronization   | Auto    | Required          |          |
| Fax                   | Auto    | Required          |          |
| File Transfer         | Auto    | Required          |          |
| PIM Item Transfer     | Auto    | Not Required      |          |
| Dial-up Networking    | Auto    | Required          |          |
| Network Access        | Auto    | Required          |          |
| Bluetooth Serial Port | Auto    | Required          | COM6     |
|                       |         |                   |          |

4. Double click the Phone Connection Link icon (double arrow) on the taskbar to bring out the following window, and tick the COM port used in step 3. We do recommend, however, to tick all the COM ports listed to make the process easier.

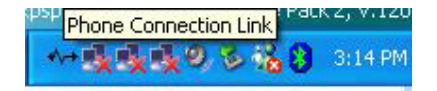

| elect the ports on<br>hones. | which you want Ph | one Connection Link to se | arch for     |
|------------------------------|-------------------|---------------------------|--------------|
| Connection                   | COM Port          | Status                    |              |
| 🗖 Cable                      | COM1              | Not Connected             |              |
| 🗖 Unknown                    | COM3              | Not Connected             |              |
| 🗹 Bluetooth                  | COM6              | Connected                 |              |
| 🗖 Bluetooth                  | COM7              | Not Connected             |              |
| Bluetooth                    | COM8              | Not Connected             |              |
| Infrared                     |                   | Not Connected             |              |
|                              |                   |                           |              |
|                              |                   |                           | <u>H</u> elp |

5. Double click the Bluetooth Serial Port icon in My Bluetooth Places of your P800.

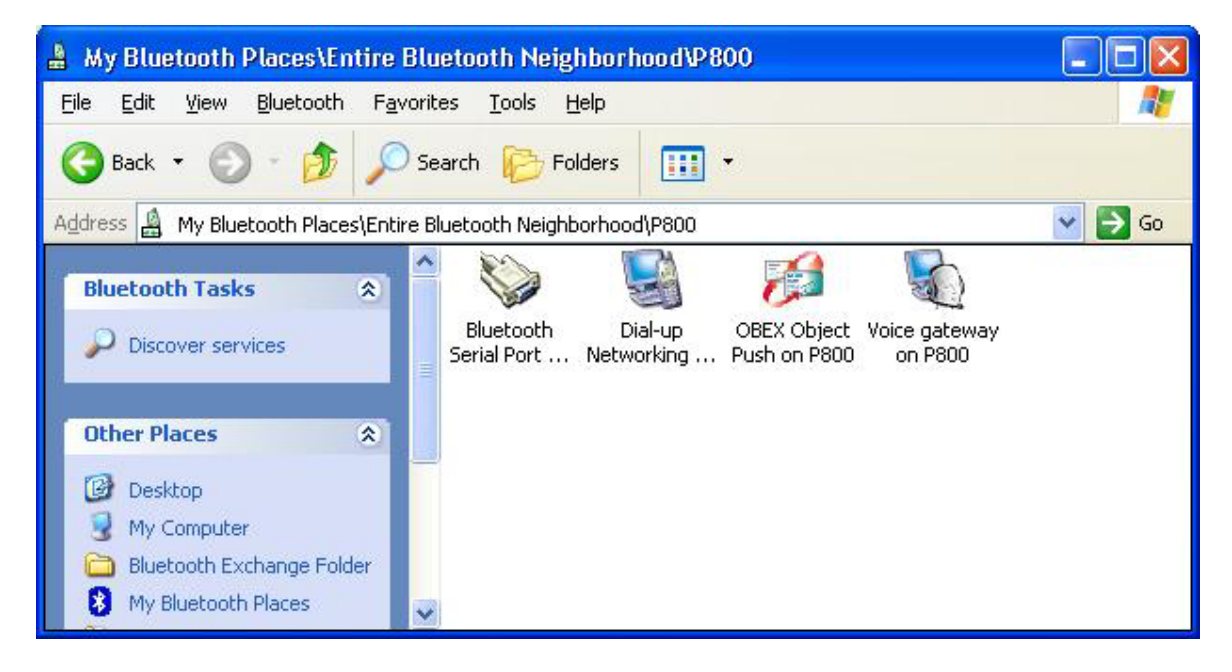

6. The following dialog box will appear, ignore it and click OK to continue.

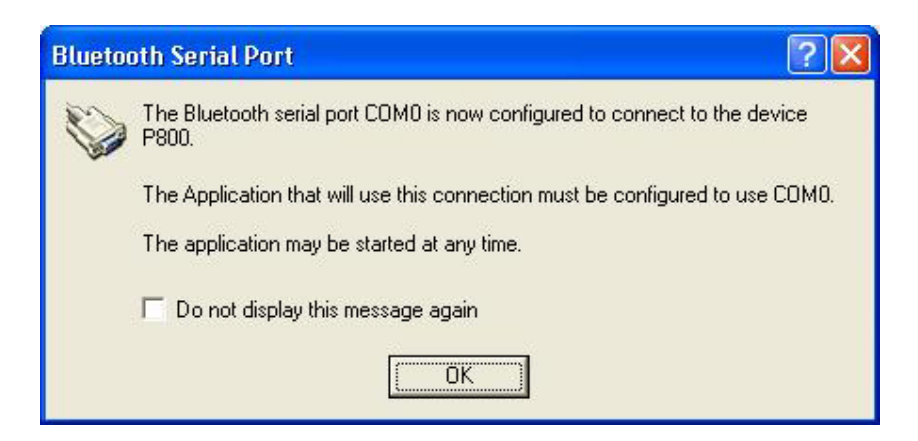

7. The following dialog box will appear, ignore it and click OK to continue.

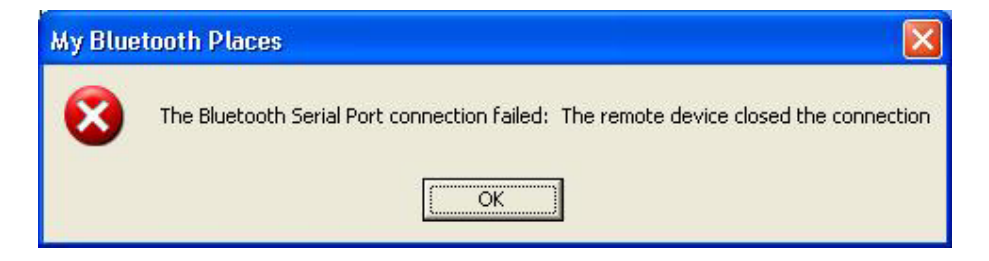

8. When the balloon appears, click it to accept the request.

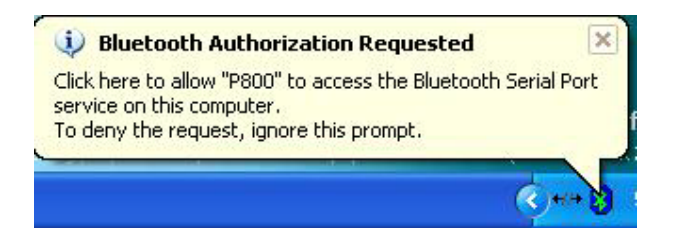

9. The following dialog box will appear, click OK to continue.

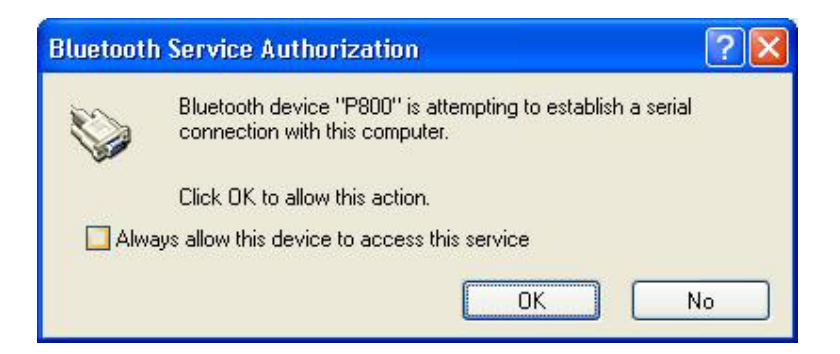

10. Your system and P800 is now connected.

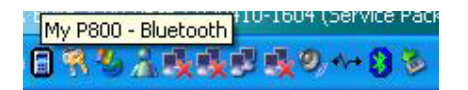

11. The following dialog box will appear. Click Next to continue.

| Phone Connection Mon                                                                                                    | itor - Connection Wizard 🛛 🛛 🔀                                                                                                    |  |
|----------------------------------------------------------------------------------------------------|----------------------------------------------------------------------------------------------------|--|
| Sony incourse<br>Sony incourse<br>Sony incourse<br>incourse<br>incour | Welcome!<br>This wizard will help the system identify your phone. It can<br>also replace your current phone with a previously<br>connected phone.<br>To identify your phone, click Next. |  |
| < Back Next> Cancel                                                                                                    |                                                                                                    |  |

12. Click Next to continue.

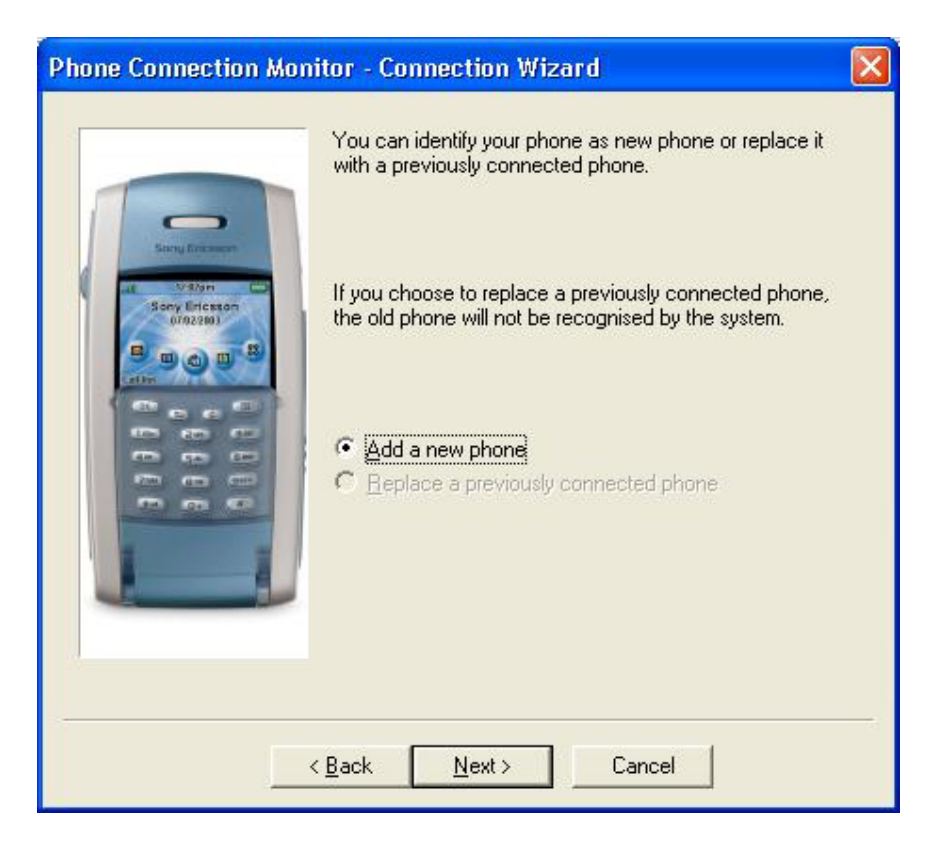

13. Click Next to continue.

| Phone Connection Monitor - Connection Wizard        |                                                                                                    |  |
|-----------------------------------------------------|----------------------------------------------------------------------------------------------------|--|
| Sarry Encado<br>Vedore<br>Booy Election<br>Uro22001 | You have to identify your phone with a name.<br>Enter a name and then click Next.<br>Phone Name: My P800 |  |
|                                                     | < <u>B</u> ack <u>N</u> ext > Cancel                                                                     |  |